www.hynux.com

# Thermal shock test controller

# **Operation Manual**

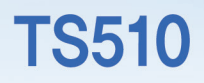

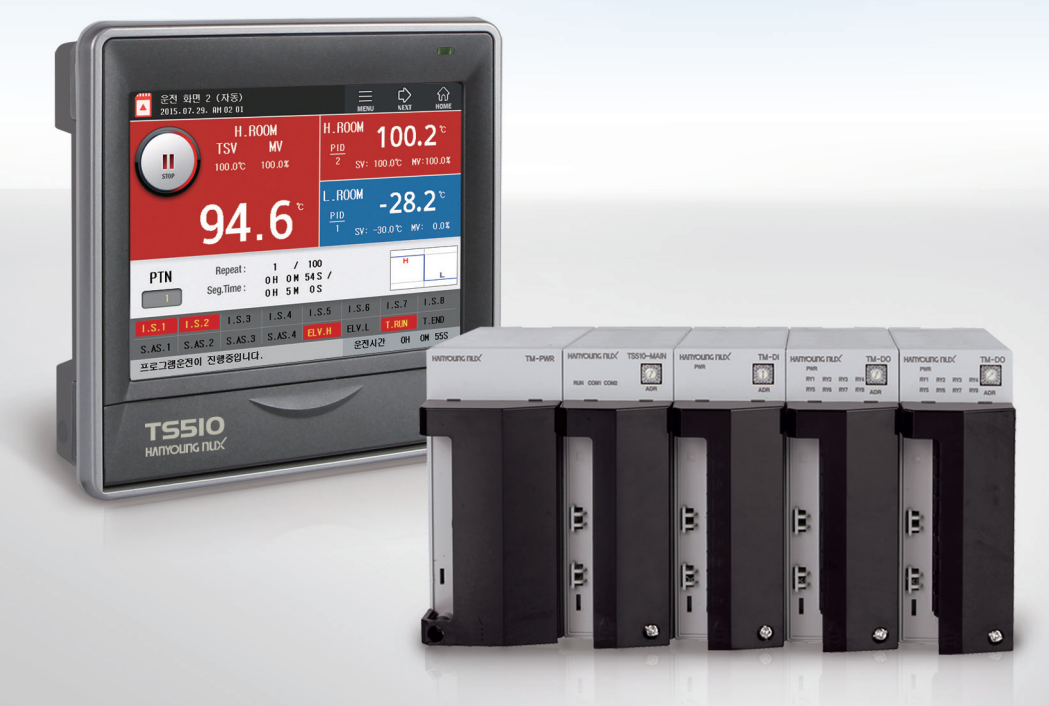

HARYOURG NUX

# Notice

This operation manual is protected by copyright and has all rights concerned. Without prior consent from Hanyoung Nux Co., Ltd., any part of this document will not be copied, reproduced, modified, or translated into another language.

This operation manual is provided "as is" and may be subject to changes without prior notice.

Hanyoung Nux Co., Ltd. shall not be responsible for anything not specified in this user manual including but not limited to implicit warranty of properness of a certain purpose.

The accompanied programs are protected by copyright.

All product names, which are used in this document and product, are product names, service marks, trademarks, or registered marks of the owners.

# Hanyoung Nux Co., Ltd.

28, Gilpa-ro 71beon-gil, Nam-gu, Incheon, Korea TEL : (82-32)876-4697 FAX : (82-32)876-4696 E-mail. overseas@hynux.com

| Before start     | 1. Identification of product                                      | 2  |
|------------------|-------------------------------------------------------------------|----|
|                  | <ol> <li>Safety Precautions</li> <li>Quality assurance</li> </ol> | 4  |
| Install          | 1. Installation location and precautions                          | 5  |
|                  | 2. How to install                                                 | 5  |
|                  | 3. Dimensions of outer and panel machining                        | 8  |
|                  | 4. Wiring method                                                  | 10 |
|                  | 5. Ierminal Connection Diagram                                    | 11 |
| Operation        | 1. Name of each part                                              | 13 |
|                  | 2. Operation of the button                                        | 14 |
|                  | 3. How to Operate the Numeric Input Panel                         | 14 |
|                  | 4. How to Operate the Character Entry Panel                       | 15 |
|                  | 5. Name of control unit                                           | 16 |
| Screen layout    | 1. Screen layout                                                  | 17 |
| Function setting | 1. Operation Screen                                               | 19 |
|                  | 2. Operation setting                                              | 26 |
|                  | 3. View the PV graph                                              | 30 |
|                  | 4. Date / time setting                                            | 32 |
|                  | 5. Events                                                         | 33 |
| Program          | 1. Pattern setting                                                | 37 |
|                  | 2. Pattern management                                             | 39 |
|                  | 3. Pattern name setting                                           | 41 |
|                  | 4. Time signal setting                                            | 42 |
| Svstem settings  | 1. Sensor input setting                                           | 44 |
|                  | 2. Control / Transmission Output                                  | 47 |
|                  | 3. PID Setting                                                    | 49 |
|                  | 4. Inner Signal                                                   | 52 |
|                  | 5. System alarms                                                  | 55 |
|                  | 6. DI Configuration                                               | 56 |
|                  | 7. DO Configuration                                               | 63 |
|                  | 8. System                                                         | 68 |
|                  |                                                                   |    |
| Specification    | 1. Input Specifications                                           | 73 |
|                  | 2. Hardware Specifications                                        | 73 |
|                  | 3. Display Specifications                                         | 76 |
|                  | 4. Memory Specifications                                          | 76 |
|                  | 5. Installation Environment                                       | 76 |
|                  | 6. Industrial Units                                               | 77 |

Install

# **Before start**

Thank you for purchasing Han Young Knocks Thermal Shock Test Controller (Model: TS510).

The thermal shock test controller (Model: TS510) is a controller of a thermal shock test equipment that artificially implements a rapid temperature environment of high and low temperature to evaluate reliability.

It consists of a display unit and a control unit. The display can be mounted on a panel or VESA mountable, and communicated with the control unit. The control unit consists of a power module, a control module, and an I / O module. It can be mounted on a DIN standard rail or attached to a panel using a screw.

The user's manual explains the functions of the product, how to install it, precautions, and how to use it,

Please read it carefully beforehand.

In addition, the instruction manual should be sent to the end user for use and kept in a place that can be seen at any time.

(The contents of the User's Manual are subject to change without prior notice due to product improvements and changes in functionality.)

# 1. Identification of product

When you purchase the product, first check whether it is the desired specification, Please check.

# Accessories

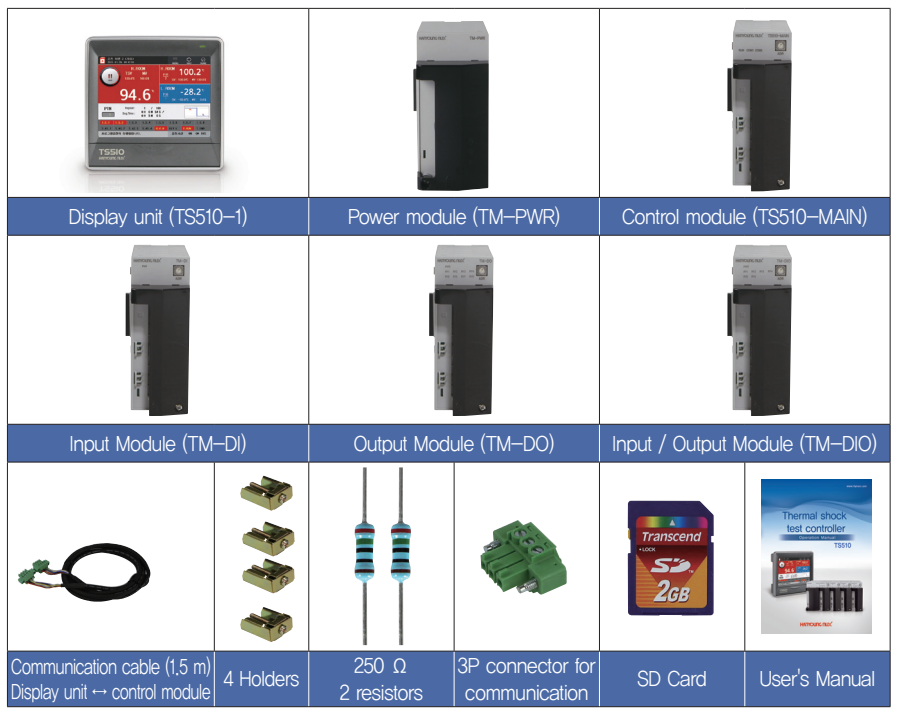

# ► Type name configuration

| Туре            | Code |   |   | Contents                                                                          |
|-----------------|------|---|---|-----------------------------------------------------------------------------------|
| TS510-          |      |   |   | Thermal shock test controller                                                     |
| Diaplay agation | 1    |   |   | Display section (5.7" TFT LCD)                                                    |
| Display section | Ν    |   |   | None                                                                              |
|                 |      | 1 |   | Input 16 points • Output 8 points (2 modules) + Power module + Control module     |
| loout - outout  |      | 2 |   | Inputs 16 points and output 16 points (3 modules) + Power module + control module |
| input • output  |      | 3 |   | Inputs 16 points and output 24 points (4 modules) + Power module + control module |
|                 |      | Ν |   | No input / output                                                                 |
| Language        |      |   | S | Korean, English, Chinese (simplified)                                             |
|                 |      |   | Т | Korean, English, Chinese (Traditional)                                            |

\*\* This product basically consists of display part and control part (power module, control module, input module, output module). (Up to 32 points of contact input configuration and up to 32 points of contact output configuration)

# Product Configuration

| Product name   | Model                                           | Contents                               |  |  |
|----------------|-------------------------------------------------|----------------------------------------|--|--|
| Display        | TS510-1N                                        | Display (5.7" TFT LCD)                 |  |  |
| Control module | TS510–MAIN Temperature 3–channel control module |                                        |  |  |
| Power Module   | TM-PWR                                          | Power Module                           |  |  |
| Input Module   | Input Module TM–DI Input 16 point module        |                                        |  |  |
| Output module  | TM-DO                                           | Output 8 point module                  |  |  |
| I / O module   | TM-DIO                                          | Input 8 points, output 6 points module |  |  |

# 2. Safety cautions

The cautions are categorized into Danger, Warning, and Caution according to seriousness.

| Danger  | If not followed, it may lead to death or serious injury.          |
|---------|-------------------------------------------------------------------|
| Warning | If not followed, it might lead to death or serious injury.        |
| Caution | If not followed, it may lead to minor injury or damage to assets. |

- The operation manual may be subject to changes for improvement without prior notice.
- To protect and secure the product and system connected, use the product according to the safety instructions of this manual.
- We are not liable for any damage caused by negligence or not following the instructions.
- To protect and secure the product and system connected, install any separate or external circuit outside of the product.
- Do not remove, repair, or modify it without prior consent. It may cause electric shock, fire, and malfunction.
- Avoid any strong impact. It may cause damage or malfunction to the product.
- To disconnect the main power, install a switch or circuit breaker.

# 3. Warranty

- We are not liable for any condition other than those specified warranty conditions.
- If a user or third party is damaged in using this product due to unforeseeable defect or natural disaster, we are not liable for any loss or indirect damage.
- The warranty is valid for 1 year from the date of purchase and it is applicable to any failure that
  occurs in normal use conditions, as specified in this manual,
- For any failure found after the warranty period, paid service may be provided according to our regulations.
- In any of the following circumstances, the product will be repaired at a cost even during the warranty period
- · Failure attributable to user (e.g. Initialization due to lost password)
- · Failure attributable to a natural disaster (e.g. fire, flood, etc.)
- · Failure attributable to relocation after installation
- · Failure attributable to unauthorized modification or damage
- · Failure attributable to unstable power supply
- If you require A/S, contact your dealer or Hanyoung Nux Co., Ltd..

# 1. Installation site & cautions

- It may cause electric shock so install in on the panel first.
- Avoid following locations.
- · Where people might unintentionally contact a terminal
- · Where there is strong vibration, impact, or electromagnetic field
- · Where it is exposed to a corrosive or inflammable gas
- · Where the temperature changes sharply or there is much humid, dust, or salt
- · Where it is directly exposed to direct sunlight or the temperature is extreme
- · places with combustibles and flammable objects
- The case and front section are made of fire-retardant polycarbonate but do not install the product directly on a flammable object.
- Keep away any device or wire that may cause noise. Enough preheating is required especially under 0°C. Keep away any heat-radiating device.
- For wiring, disconnect the entire power.
- This product works at 100 240 V a.c. / 50 60 Hz without special setting. Please make sure that the power is within the rating to avoid any product damage leading to fire or electric shock.
- Do not touch it with wet hand. You may be electrically shocked.
- Follow conventional cautions in order to reduce the risk of fire, electric shock, and injury.
- For grounding, refer to how to install. (Grounding resistance : 100  $\Omega$  or less)
- Keep ventilation and the radiating hole free.
- The overvoltage protection degree is Category II(IEC 60664–1) and the usage environment is Pollution Degree II.
- Do not use sharp objects or excessive force when operating the touch screen
- The external terminals(sensor input, communication, and control output terminals) must be connected to separate circuits with at least reinforced insulation from dangerous voltage sections.
- To disconnect the main power, install a switch or circuit breaker.

# 2. How to install

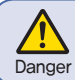

Before installing it, disconnect the power. Do not touch a terminal because it may lead to electric shock.

- Use 2–5mm thick panels.
- Insert this device from the front of panel.
- Connect dedicated clamps to the clamping grooves and fix them with bolts. (Before fully tightening the clamps, position them in place).

# ► Display

(1) How to install the panel

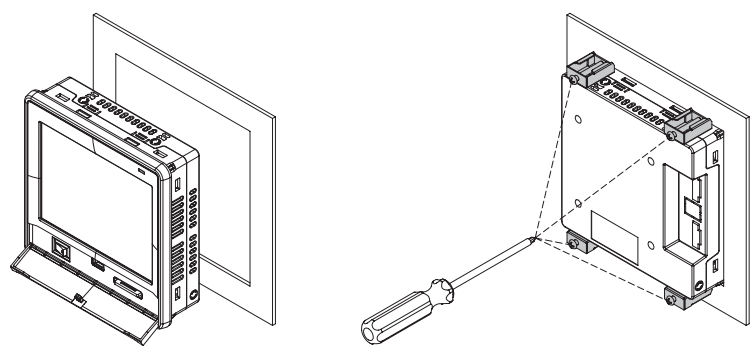

Fig. 1) How to install the panel

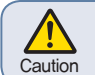

The tightening torque must be 0.5 N·m or less for clamping. Forcible tightening may lead to deformation or damage.

#### (2) How to install VESA mount

Connect an M4 X 7L bolt into a VESA hole.

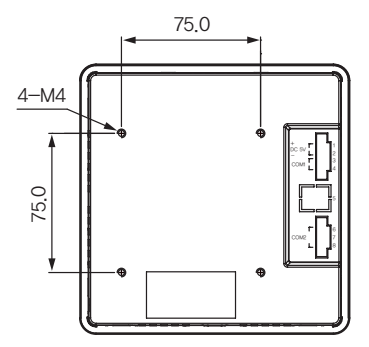

ControlHow to install DIN rail

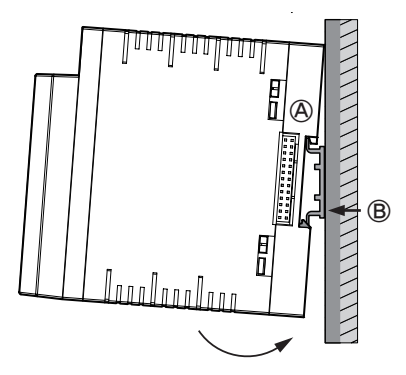

① Connect the top hook(A) of bottom of floor to the DIN rail and press it(B) in order to install it.

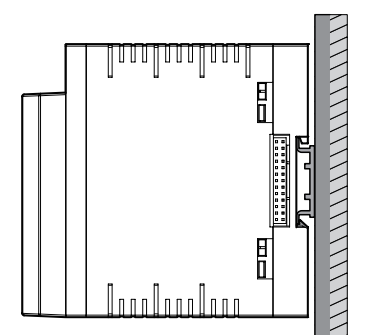

② Check if it is fixed by pushing up the mounting bracket.

• How to install module

TH510 series module can connect up to 7 units. Any module must be installed vertically.

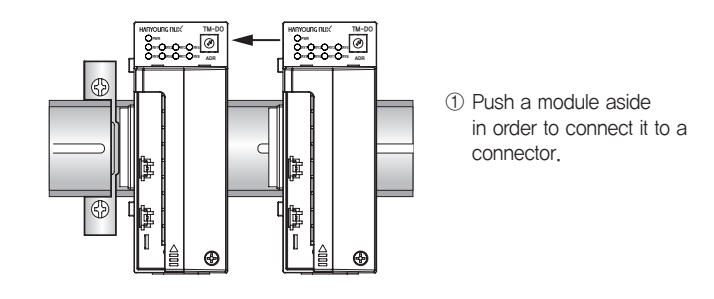

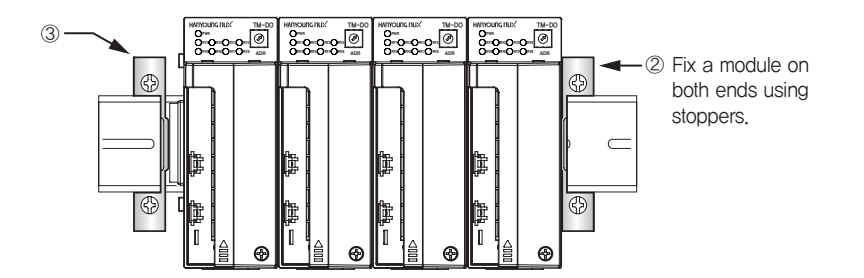

#### 2) How to attach panel

- ① Referring to the hole dimensions on the left, find where to install it.
- ② Push outside the top and bottom hooks for fixing screws at the bottom of modules.
- ③ Fix it with an M3 screw.
- POWER

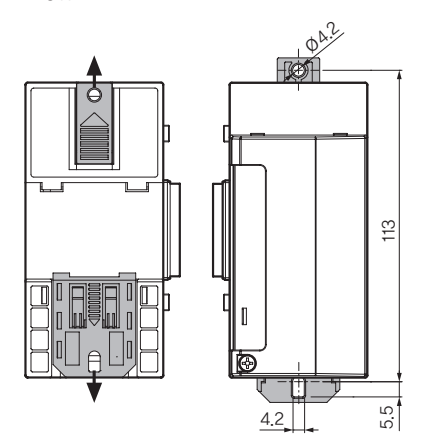

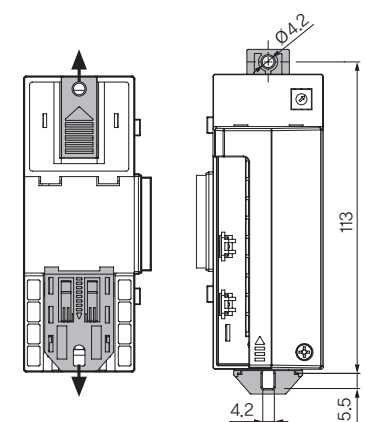

# 3. Exterior & panel dimensions

### Display (Unit : mm)

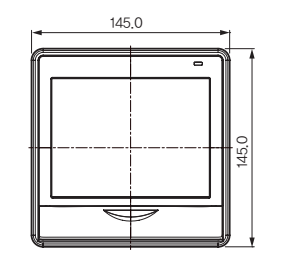

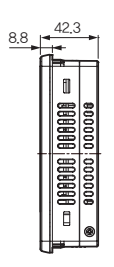

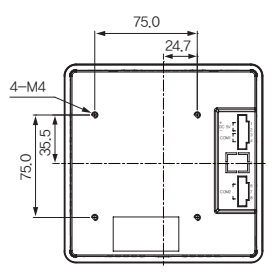

• Main, input/output, input, and output

► Power module (Unit : mm)

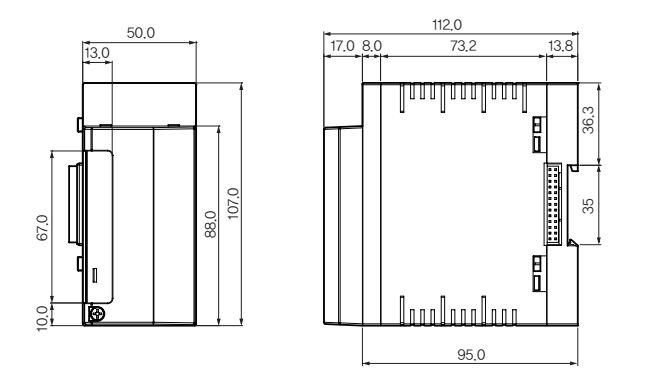

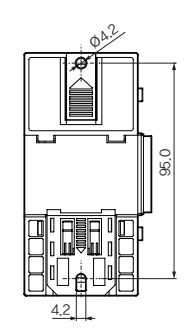

Control, input, output, and input/output modules (Unit : m)

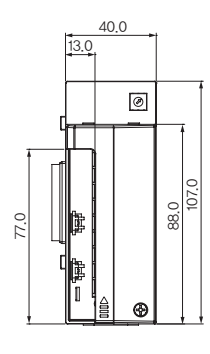

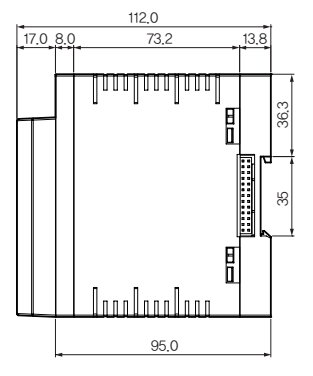

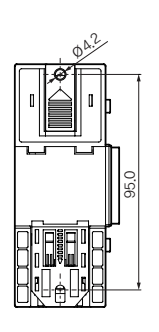

► Panel dimensions (Unit : mm)

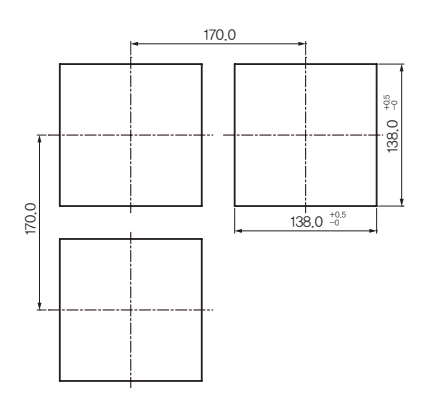

# 4. Wiring

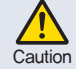

Before wiring, disconnect the power. Do not touch a terminal because it may lead to electric shock.

#### Power connection

Vinyl-insulated wire( $0.9 - 2.0 \text{ mm}^2$  (KSC 3304)) must be used.

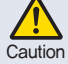

Too much noise may lead to damage or malfunction to the device. Use line filter to remove the noise,

# FG wiring

Vinyl-insulated wire(2.0 m² (KSC 3304)) must be used. It must be grounded at 3 points or more with 100  $\Omega$  or less resistance.

# Relay output wiring

A Inductive load(L) including motor, solenoid, and external relay may lead to malfunction. The CR filter for AC circuit and the diodes for DC circuit should be connected in parallel with the inductive load

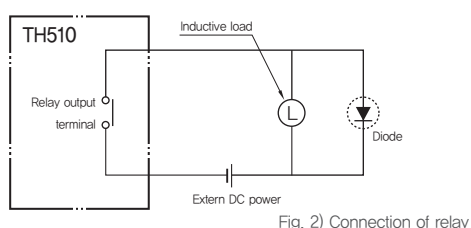

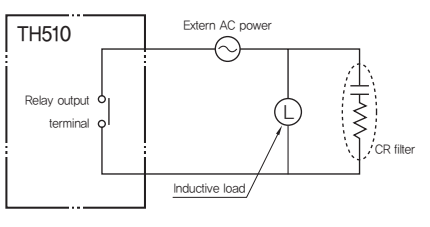

# Input wiring

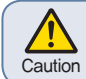

Input wire must use shielded cable and be wired with certain distance from the power and ground circuits. RTD sensor must be 3-wire type with the same wiring resistance,

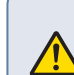

Caution

- Enclosure must be grounded at 3 points or more(100  $\Omega$  or less of grounding resistance) using 2 m² or bigger cable.
- Input signal and output lines must be of shielded cable with 1 grounding point,
- Thermoresistor input must be wired with no resistance difference between 3 wires,
- Input/output signal line must be isolated from power line.
- To use current input, attach 250  $\Omega$  0.1 % resistor at both ends of input terminal.

Sensor input

Thermoresistor input

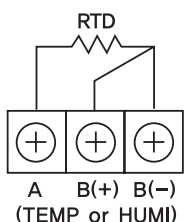

DC voltage input

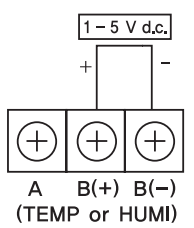

• DC current input

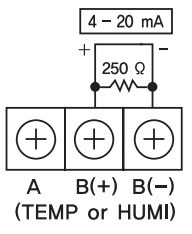

- Temperature / Humidity control and transmission output wiring
  - Temperature/Humidity control output

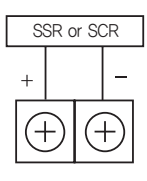

• Temperature/Humidity transmission output

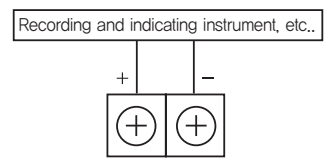

# Communication wiring

Connect terminating resistors(100 – 200  $\Omega$ , 0.25 W) at both ends of communication cable.

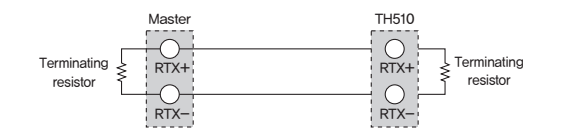

Fig. 3) How to wire for communication

# Terminal specifications

Power/Input/Output - M3 screw

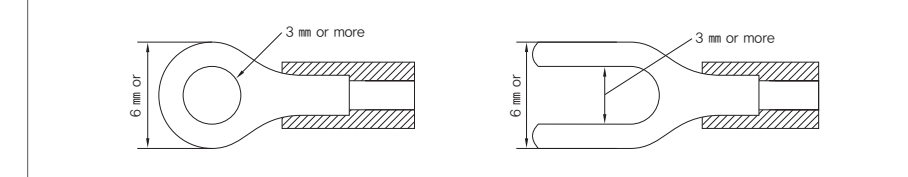

Fig. 4) Solderless terminal

# 5. Terminal connection diagram

# Display

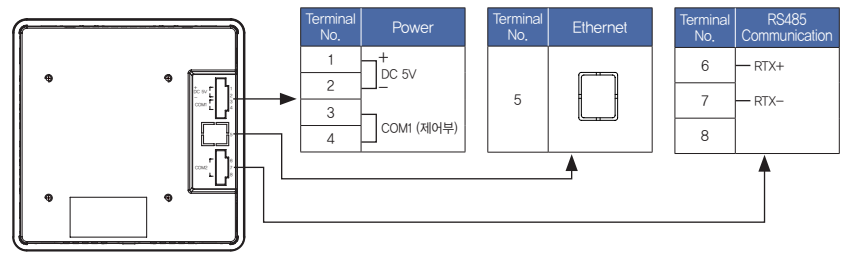

# Programmable Temperature & Humidity Controller

# Power module

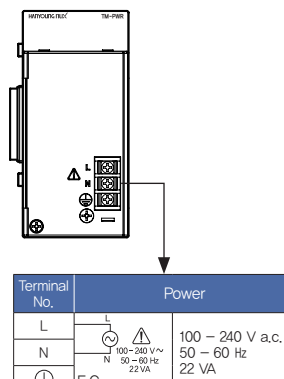

Ν

 $\oplus$ F.G

006

ie li k

IK.

► Input module

Termi No

1

2

3

4

5

8

9

# ► Control module

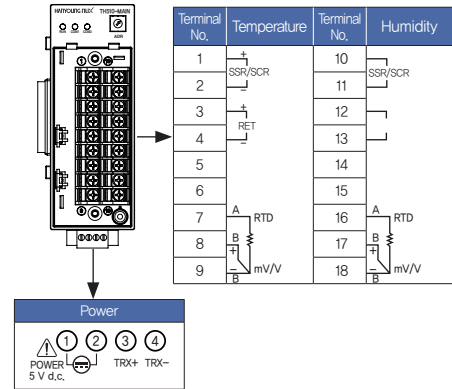

# Output module

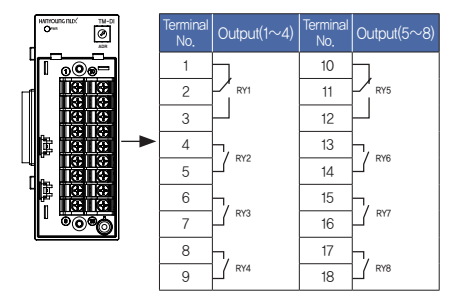

#### 6 7 0

| Input(1~8) | Terminal<br>No. | Input(9~16      |
|------------|-----------------|-----------------|
| DI 1       | 10              | - <u>1</u> DI 9 |
| DI 2       | 11              | DI 10           |
| DI 3       | 12              | DI 11           |
| DI 4       | 13              | DI 12           |
| DI 5       | 14              | DI 13           |
| DI 6       | 15              | DI 14           |
| DI 7       | 16              | Di 15           |
| DI 8       | 17              | DI 16           |
|            | 18              |                 |

# Input/output module

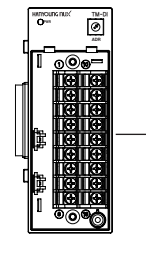

|   | Terminal<br>No. | Input(1~8) | Terminal<br>No, | Output(1~6) |
|---|-----------------|------------|-----------------|-------------|
|   | 1               | DI 1       | 10              |             |
|   | 2               | DI 2       | 11              |             |
|   | 3               | DI 3       | 12              |             |
| • | 4               | DI 4       | 13              | ٦           |
|   | 5               | DI 5       | 14              |             |
|   | 6               | DI 6       | 15              |             |
|   | 7               | DI 7       | 16              | -           |
|   | 8               | DI 8       | 17              | COM         |
|   | 9               | Сом        | 18              | RY6         |

# Operation-

# 1. Name of each part

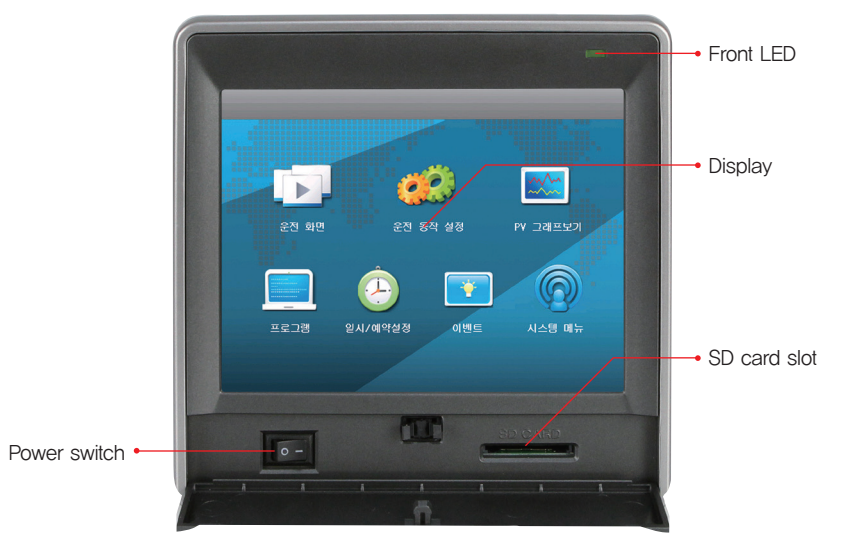

Figure 5) Main Menu

# [ Front LED ]

| When backlight is OFF | STOP (Red lamp light ON), RUN (Red lamp blinking)     |
|-----------------------|-------------------------------------------------------|
| When backlight is ON  | STOP (Green lamp light ON), RUN (Green lamp blinking) |

# 2. Operation of the button

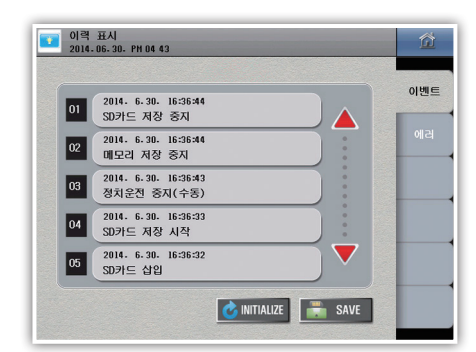

| SAVE<br>COPY<br>initialize | Run button    | Execute the action corresponding to the button immediately.                                    |
|----------------------------|---------------|------------------------------------------------------------------------------------------------|
|                            | Select button | Choose one of the suggested ones.                                                              |
|                            | Input box     | Displays and sets numbers or letters.<br>Press to display the Numeric Entry or Text Entry tab. |

\* If the button is disabled or the setting is prohibited, a beep (beep) sounds and execution is denied

# 3. How to Operate the Numeric Input Panel

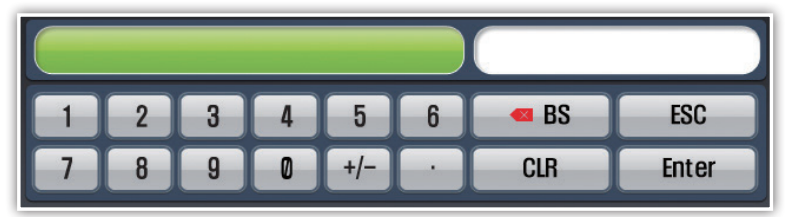

Figure 6) Number Input Panel

|       | Displays the parameter name and setting range. |
|-------|------------------------------------------------|
|       | Displays the set value.                        |
| Enter | Register the set value.                        |
| BS    | Clears the last digit of the set value.        |
| CLR   | Clears the entire set value.                   |
| ESC   | Cancel setting and hide Input Panel.           |

\* If you input beyond the setting range, the setting will be rejected together with the error sound (beep).

# 4. How to Operate the Character Entry Panel

|     |      |   |   | $\square$ |   |   |   |       |       |
|-----|------|---|---|-----------|---|---|---|-------|-------|
| 1   | 2    | 3 | 4 | 5         | 6 | 7 | 8 | 9     | 0     |
| Q   | W    | E | R | T         | γ | U |   | 0     | Р     |
| A   | S    | D | F | G         | H | J | K | L     | CLR   |
| Z   | X    | C | V | B         | N | M | ( |       |       |
| ESC | Caps | @ | # | &         | / | - |   | Space | Enter |

|     |      |    |   | $\square$ |   |              |     |     |       |
|-----|------|----|---|-----------|---|--------------|-----|-----|-------|
| 1   | 2    | 3  | 4 | 5         | 6 | 7            | 8   | 9   | 0     |
| н   | ▼    | E  | - | ~         | ш | 1            | 4   | H   |       |
|     | L    | 0  | 2 | ō         | L | $\mathbf{H}$ | F   |     | CLR   |
| =   | E    | 末  | п | π         | T |              | Ħ   | 1   |       |
| ESC | Caps | HA | ᄍ | π         | n | M            | Spa | ice | Enter |

Figure 7) Character entry board

|       | Displays the name of the parameter.                                              |
|-------|----------------------------------------------------------------------------------|
|       | Displays the set character.                                                      |
| Enter | Register the set character.                                                      |
| -     | Clears the last character of the set character.                                  |
| CLR   | Clears the entire set value.                                                     |
| ESC   | Cancel setting and hide Input Panel,                                             |
| Caps  | Change the characters to Korean, English capital letter and English small letter |
| Space | Blank                                                                            |

# Before start

# 5. Name of control unit

# Control module

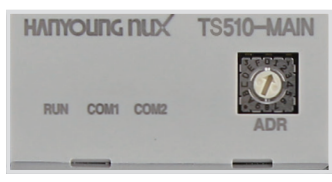

# [LED Specifications]

| RUN  | The lamp lights up when the power is turned on. The lamp blinks when starting operation.                          |
|------|----------------------------------------------------------------------------------------------------|
| COM1 | Displays the communication status of the display unit and control unit. (When it is normal, the lamp will blink.) |
| COM2 | Displays the control unit and IO communication status. (When it is normal, the lamp will blink.)                  |

# ► I / O module

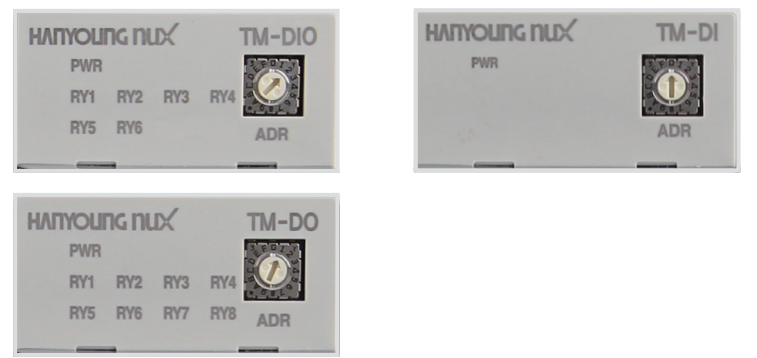

# [LED Specifications]

| PWR              | The lamp lights up when the power is turned on,                   |
|------------------|-------------------------------------------------------------------|
| RLY1 $\sim$ RLY8 | The lamp lights when the corresponding DO operation is performed. |

# Screen layout

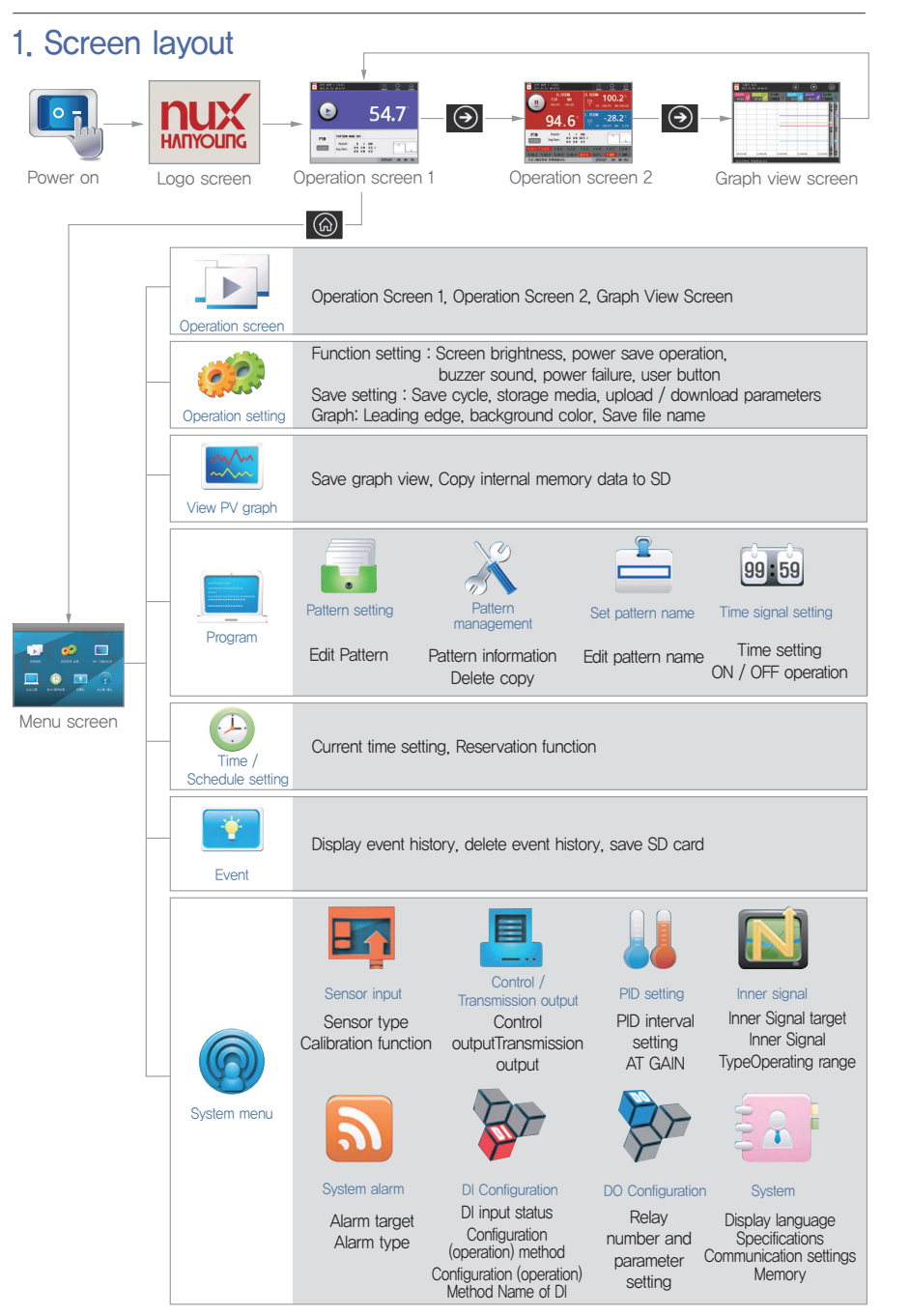

Before start

Instal

Operation

Screen layout

Function setting

Program

System settings

# **Function setting**

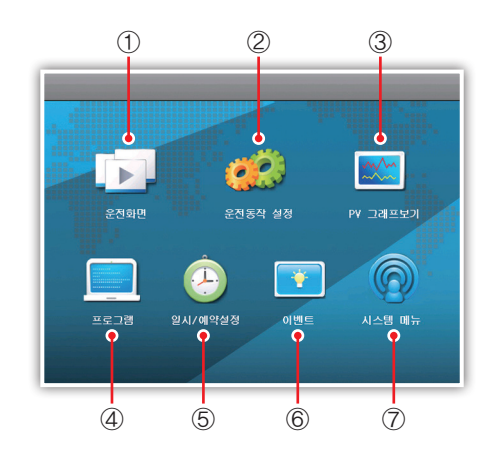

Figure 8) Main Menu

| NO. | Name                                                                   | Description                                            |  |
|-----|------------------------------------------------------------------------|--------------------------------------------------------|--|
| 1   | Operation screen                                                       | Move to operation screen                               |  |
| 2   | Operation Setting                                                      | Move to the Operation Setting Screen.                  |  |
| 3   | View PV graph Moves to the screen where you can check stored PV graph. |                                                        |  |
| 4   | Program                                                                | Moves to the program setting                           |  |
|     |                                                                        | (pattern setting, pattern management, etc.) screen.    |  |
| 5   | Pause /                                                                | Moves to the current time and schedule setting screen. |  |
|     | Schedule Setting                                                       |                                                        |  |
| 6   | Event Go to the screen to check the event and error history.           |                                                        |  |
| 7   | System menu                                                            | Go to the system setting screen                        |  |
|     |                                                                        | [Sensor input, Control output, PID, etc.] screen.      |  |

# 1. Operation Screen

Control the system according to the test pattern that you programmed in advance. The signals of the preheating / test target value and test time, fan (fan), elevator, damper, freezer, valve etc. of each room are automatically generated according to the determined pattern. Starting and ending of operation can be performed only on operation screen 1 and operation screen 2.

- \* The operation screen can be displayed differently depending on the system configuration of each chamber.
- \* Until power off of the product, the operation screen number is memorized and the operation screen is entered.

# Operation screen 1

You can check the test room temperature (Test Room PV) greatly.

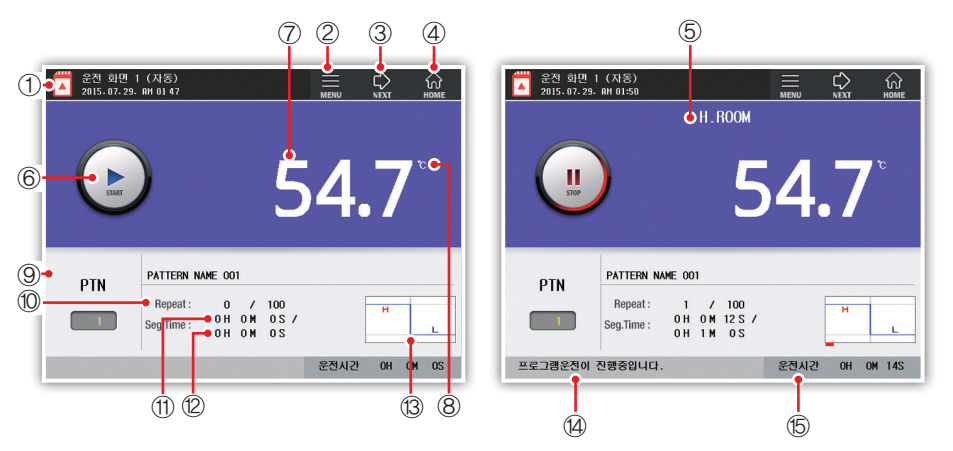

Figure 9) Program operation 1 Stop screen

Figure 10) Program operation 1 Operation screen

| NO. | Description                                                                                                    |
|-----|----------------------------------------------------------------------------------------------------|
| 1   | Displays the SD card status.                                                                                             |
| 2   | Button Launches the menu window. To remove the menu window, click on the same part again.                                |
| 3   | Move to Run screen 2.                                                                                                    |
| 4   | Go to the main menu screen,                                                                                              |
| 5   | Indicates the operation status of the test room. (Ex: PRE, H.ROOM, LOW A.T, etc.)                                        |
| 6   | Start / stop button.                                                                                                    |
| 7   | Displays the test room temperature (Test Room PV).                                                                       |
| 8   | Displays the laboratory unit,                                                                                            |
| 9   | Indicates the test pattern number and test name. (The start pattern can only be changed while the operation is stopped.) |
| 10  | Indicates the number of test repetitions,                                                                                |
| 11  | Indicates the segment time in progress,                                                                                  |
| 12  | Indicates the total time of the segment in progress.                                                                     |
| 13  | Displays the type of test pattern and operating segment.                                                                 |
| 14  | Displays status information about operation.                                                                             |
| 15  | Displays the program run time.                                                                                           |

#### Operation screen 2

You can check the measured values of the high temperature room, low temperature room, test room, setup value, output amount and operation information, and output status for each signal.

The output status for each signal can be changed in the Status Lamp tab of [System Menu] - [System].

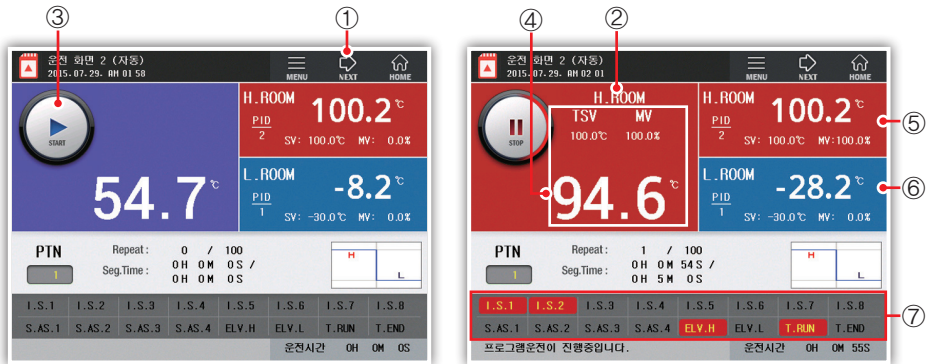

Figure 11) Program operation 2 Stop screen

Figure 12) Program Operation 2 Operation Screen

| No. | Description                                                                                     |  |  |
|-----|-------------------------------------------------------------------------------------------------|--|--|
| 1   | Go to Run Screen 3.                                                                             |  |  |
| 2   | Indicates the operation status of the test room. (Ex: PRE, H.ROOM, LOW A.T., etc.)              |  |  |
| 3   | Run / Stop button.                                                                              |  |  |
| 4   | Displays measured values, set values, output amount, and units in the test room. (The set value |  |  |
|     | and the output amount are displayed only during operation.)                                     |  |  |
| 5   | Displays the measured value, set value, output amount, and unit PID number of the high-         |  |  |
|     | temperature chamber.                                                                            |  |  |
| 6   | Displays measured value, set value, output amount, unit PID number in low temperature room      |  |  |
| 7   | Displays the status lamp for I / O signals. When you press the display part, the second status  |  |  |
|     | lamp window appears. (16 images on one screen, up to 32 images can be displayed)                |  |  |

# Operation Screen 3 (Graph View)

The graph view screen is a graph showing the measured values and target values of the current test. The X axis represents the time, and the Y axis represents the temperature range.

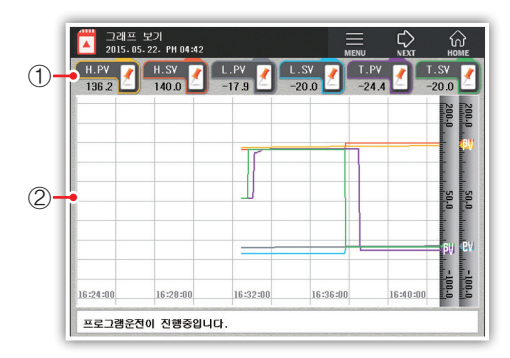

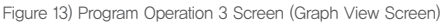

| No. | Description                                                                                  |
|-----|----------------------------------------------------------------------------------------------|
| 1   | The check box indicates whether the data is displayed and the current value. When OFF, graph |
|     | and current value are not displayed.                                                         |
| 2   | Displays measured value and set value of current channel in graph,                           |

The user can set the background color (white / black), drawing style (line / dot) and leading edge (1 pixel / 2 pixels) of the graph. This can be changed in the Graph tab of [Operation Setting].

\* When the operation starts, the graph progresses and the flow rate of the graph changes according to the storage cycle. The saving interval can be changed in the [Saving Settings] tab of [Operation Setting].

#### Button menu window

Hold, Step, Auto Tuning, Manual Defrost, User Button 1, 2, and DI Status Button.

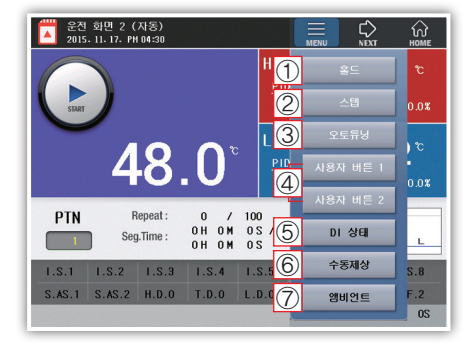

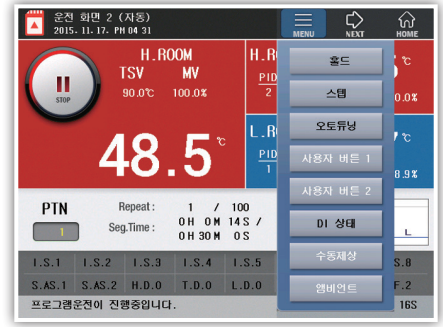

Figure 14) Program operation 1 screen menu window

Figure 15) Program operation 2 screen menu window

| NO.            | Name                 | Explanation                                                                                                    |  |
|----------------|----------------------|----------------------------------------------------------------------------------------------------|--|
| 1              | Hold                 | Hold button, It is only active during driving.<br>Pressing the hold button maintains the set value of the point pressed at any time<br>regardless of the segment setting time and controls it indefinitely. If you press the<br>Hold button again during hold, the hold function is canceled and the program<br>proceeds. |  |
| 2              | Step                 | Step button, It is only active during driving. Stops the operation of the current segment and proceeds to the next segment operation,<br>If you step during WAIT or HOLD, release the wait or hold and proceed to the next segment immediately.                                                                           |  |
| 3              | Auto tuning          | Auto tuning button. It is only active during driving. However, it cannot be executed                                                                                                    |  |
|                |                      | during preheating / precooling.                                                                                                    |  |
| 4              | User buttons<br>1, 2 | User button, It is activated only when the operation is stopped.<br>The manual defrosting temperature and time setting and whether or not the button<br>is displayed can be changed in the Manual Defrost tab in [Operation Setting].                                                                                     |  |
| 5              | DI status            | Enter the screen to display the DI status (if DI occurs, it will enter automatically).                                                                                                    |  |
| 6              | Manual<br>defrosting | Manual defrost button, It is activated only when the operation is stopped.<br>The manual defrosting temperature and time setting and whether or not the button<br>is displayed can be changed in the Manual Defrost tab in [Operation Setting].                                                                           |  |
| 7              | Ambient              | Ambient button, It is activated only when the operation is stopped. Ambient                                                                                                    |  |
| ( <sup>'</sup> |                      | temperature and time can be changed in the Manual Defrost tab in [Operation].                                                                                                    |  |

#### • Step / Hold

It is activated only during program operation. You can type the key directly, or after set the hold / step in [System Menu] – [DI Configuration] – [Configuration], when the external contact input 5 (DI5) is turn on, it is hold, And when the external contact input 6 (DI6) is turned on, the sept is executed.

| Parameter | Contents                                                                                                    |
|-----------|----------------------------------------------------------------------------------------------------|
| 스텝        | Stops the operation of the current segment and proceeds to the next segment operation, If you step in the current WAIT state or hold, release the wait or hold and proceed to the next segment.                                                                          |
| 호드        | Pressing the hold button during operation keeps the set value of the point pressed<br>at any time regardless of the set time and controls it indefinitely.<br>If you press the Hold button again during hold, the hold function is canceled and<br>the program proceeds. |

Specification

#### Auto tuning method

- Auto tuning is a function that automatically sets the optimum PID constant by measuring and calculating the characteristics of the controlled object,

- PID value is obtained by ON / OFF control for 2.5 cycles by its cycle and amplitude.

- Auto tuning is performed for the place where the laboratory is currently operating.

If auto-tuning is performed while operating the high-temperature chamber, auto-tuning proceeds based on the target temperature of the high-temperature chamber. When auto-tuning is performed during operation of the low-temperature chamber, auto- tuning proceeds based on the target temperature of the low-temperature chamber.

- If you need to stop auto tuning in progress, press Auto tuning button again to stop auto tuning.

If auto-tuning is stopped halfway, all calculated values related to the current auto-tuning are not stored. Auto-tuning can be performed for up to 24 hours, and auto-tuning stops automatically if the time is exceeded

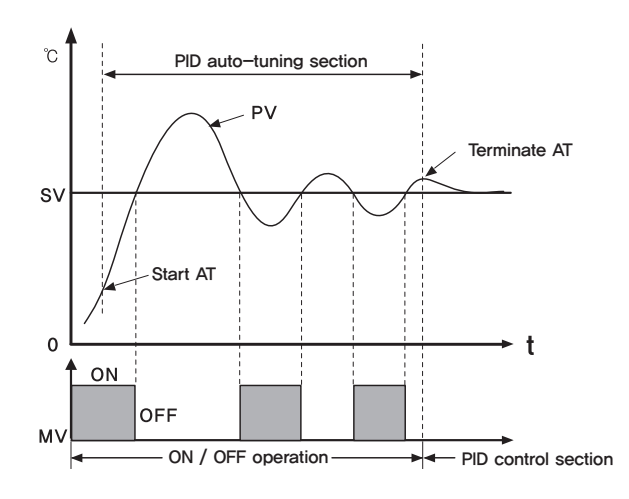

# SD card recording

To record using an SD card, first insert the SD card as shown.

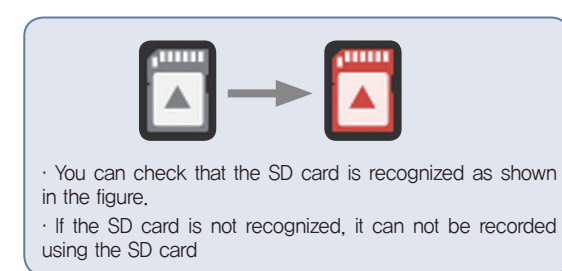

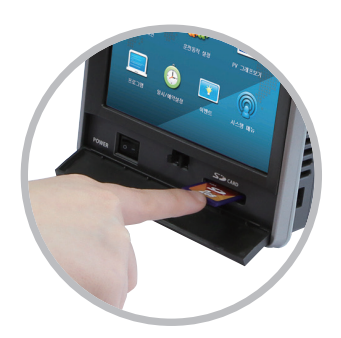

#### DI status screen

It is the screen that the DI status button is pressed in the button menu of the operation screen, or it enters automatically when DI occurs. You can check the current DI status,

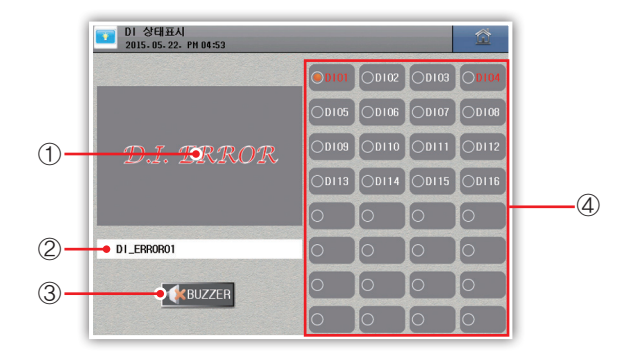

Figure 16) DI status screen

| NO. | Description                                                                                                    |
|-----|----------------------------------------------------------------------------------------------------|
| 1   | Display the selected DI image. You can copy images from the Error Image tab in [System Menu] – [DI Configuration]. The deletion is possible in the [Delete Image] tab in [System Menu] – [DI Configuration]. |
| 2   | Displays the selected DI name. $\Rightarrow$ This can be set on the DI Name tab in [System Menu] – [DI Configuration].                                                                                       |
| 3   | Turn off buzzer that sounds when DI occurs.                                                                                                    |
| 4   | This is the screen to select DI. If DI is displayed in red, it indicates that DI contact is ON.                                                                                                    |

When you copy an image, the size of the image is 310 X 210.

\* Start operation after DI error

If the operation is stopped due to a DI error during operation, you can select Start from the beginning or Start by pressing the Operation button again.

#### • Operation screen display message

| Message                                                | Description                                                                           |
|--------------------------------------------------------|---------------------------------------------------------------------------------------|
| Program operation is in progress.                      | -                                                                                     |
| [High temperature room]<br>Auto tuning is in progress. | -                                                                                     |
| [Low temperature room]                                 |                                                                                       |
| Auto tuning is in progress.                            | _                                                                                     |
| HOLD is operating.                                     | -                                                                                     |
| WAIT operation is in progress.                         | -                                                                                     |
| Parameter loading.                                     | -                                                                                     |
| Manual defrost in progress.                            | -                                                                                     |
| Control unit communication error                       | Communication with control unit is not possible. Check the<br>connection and address, |
| [High temperature room] Input                          | High temperature room temperature value of control part                               |
| communication error                                    | Communication is not possible.                                                        |
| [Low temperature room] input                           | Low temperature room temperature of control part Communication is                     |
| communication error                                    | not possible.                                                                         |
| [Laboratory] Input communication<br>error              | Control room temperature value communication is not possible.                         |
| IO [0] Module communication error                      | Communication with I / O address 0 module is not possible.                            |
| IO [1] Module communication error                      | Communication with I / O address 1 module is not possible.                            |
| IO [2] Module communication error                      | I / O address No communication with module # 2.                                       |
| IO [3] Module communication error                      | I / O address No communication with module # 3.                                       |
| IO [4] Module communication error                      | I / O address No communication with module # 4.                                       |
| IO [5] Module communication error                      | I / O address No communication with module # 5.                                       |
| PWM communication error                                | Communication with PWM module is not possible.                                        |
| Control section FRAM error                             | The parameter can not be read from the FRAM of the control section.                   |
| Parameter error (CONFIG)                               | An error has occurred in the general parameter value,                                 |
| Parameter error (PROG)                                 | Pattern, segment parameter value has an error.                                        |
| PWM Calibration Error                                  | The PWM calibration value is out of range.                                            |

Install

Program

# 2. Operation setting

#### Function setting

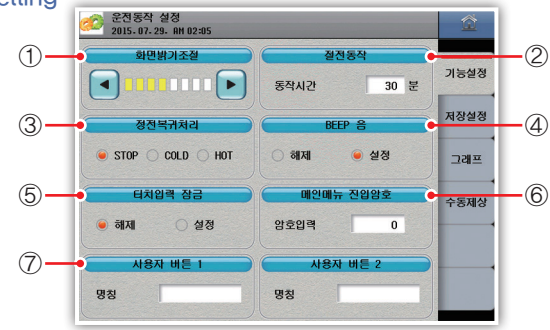

Figure 17) Function setting

- 1) Adjust the LCD screen brightness in 8 steps. Press "◄" to make it darker and press "▶" to brighten it.
- It is a function to turn off the back light after a certain period of time if there is no touch input for LCD protection. The time can be set up in minutes.

If not used, "0" can be set, (It is not related to control and turns on when the screen is touched) 3) Select the operation method when returning to power failure.

| Parameter | Description                                       |
|-----------|---------------------------------------------------|
| STOP      | Operation stopped                                 |
| COLD      | Start operation again from the beginning          |
| HOT       | Start operation in the state before power failure |

4) Turn buzzer sound ON / OFF when touching screen and checking operation.

5) Used to limit the touch panel input. It can not be input except the move button.

6) It is used to restrict entry to main menu. If you set a password, the password input window appears when you enter the main menu. "0" can be set when not in use.

7) Button on the operation screen Set the name of the user button displayed in the menu window.

# [Function setting parameter]

| Parameter                    | Setting Range          | Initial Value |
|------------------------------|------------------------|---------------|
| Adjust the brightness of the | Step 8                 | Step 3        |
| screen                       | 6kep 6                 |               |
| Power saving operation       | $0\sim 99~[{ m min}]$  | 30 [min]      |
| Power failure recovery       | STOP/COLD/HOT          | STOP          |
| processing                   |                        |               |
| BEEP sound                   | Cancellation / setting | setting       |
| Unlock / Unlock Touch Input  | Cancellation / setting | Cancellation  |
| Enter Main Menu Password     | $0\sim 9999$           | 0             |
| User button 1                | Up to 14 letters       | -             |
| User button 2                | Up to 14 letters       | _             |

#### Password input screen

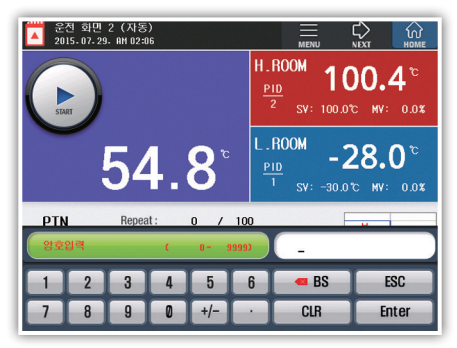

Figure 18) Password input screen

# Save Settings

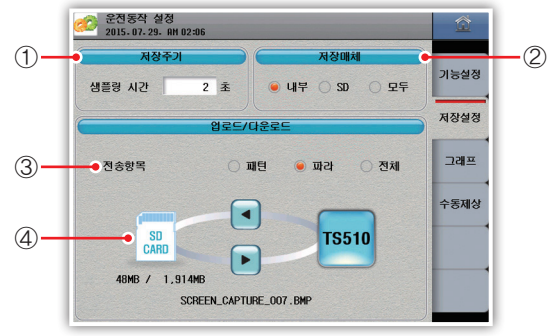

Figure 19) Save Settings

- 1) Set the storage period of data.
- 2) Select the data storage medium.
- 3) Select the setting item to be transferred to the SD card.
- 4) Upload / download settings.

#### [Save Setting Parameter]

| Parameter                     | Setting Range          | Initial Value |
|-------------------------------|------------------------|---------------|
| Storage cycle (sampling time) | $1 \sim 360  [ m sec]$ | 2 [sec]       |
| Storage medium                | Inside, SD, All in all | All in all    |
| Transfer item                 | Pattern, Para, All     | Para          |
| Download                      | -                      | -             |
| Upload                        | -                      | -             |

• Upload / download screen

| 🛷 운전동작 설정<br>2015-07-29- AM 0 | 2:07                  | 益    | 순전동작 설정<br>2015-07-29-88 02 07 |                      | 益                |
|-------------------------------|-----------------------|------|--------------------------------|----------------------|------------------|
| 저장주기                          | 저장매체                  |      | 저장주기                           | 저장매체                 |                  |
| 샘플링 시간                        | 2 초 🖲 내부 🔿 SD 🔿 모두    | 기능설정 | 샘플령 시간 2 초                     | ● 내부 ○ SD ○ 모두       | 기능설정             |
|                               |                       | 저장설정 | 입로                             | 드/다운로드               | 저장설정             |
| 전송항목                          | ① 다운로드하시겠습니까? 전체      | 그래프  | 전송항목                           | )패턴 💿 파라 🔿 전체        | 그래프              |
|                               | 예 아니오                 | 수동제상 | 업로드 파일                         | SELECT/TOTAL:000/001 | $\bigtriangleup$ |
| SD                            | T\$510                |      | TS510_PARA_USER000             |                      | , Enter          |
| CARD                          |                       |      | $\bigcirc$                     |                      |                  |
| 48MB / 1.91                   | 4MB                   |      | $\bigcirc$                     |                      | ESC              |
| S                             | CREEN_CAPTURE_008.BMP |      |                                |                      | $\nabla$         |

Figure 20) Download screen

Figure 21) Upload screen

# ► Graph

This setting is related to the graph display on the operation screen 3 and the PV graph view screen.

| 그     | 의기 방식 | 선두께                   |     |
|-------|-------|-----------------------|-----|
| . 선   | ○ 점   | ○ 1 픽셀 🛛 ● 2 픽셀       | 기능설 |
|       | 배경색   | 저장 파일 명칭              | 저장설 |
| ○ 겸은색 | ● 흰색  | TS510_ +YYMMDD_HHMMSS | 그래  |
|       |       |                       | 수동제 |
|       |       |                       |     |
|       |       |                       |     |

Figure 22) Graphs

- 1) Select graph display from line and point.
- 2) Select the leading edge of the displayed graph.
- 3) Select the background color of the graph.
- 4) Change the name of file stored in internal memory or SD card.

| Parameter        | Setting range                                | Initial Value |
|------------------|----------------------------------------------|---------------|
| Drawing          | line, dot                                    | line          |
| Leading          | 1 pixel, 2 pixels                            | 2 pixels      |
| Background color | Black, White                                 | White         |
| Save file name   | Up to 6 characters<br>(alphanumeric, symbol) | TS510_        |

#### Screen according to selection

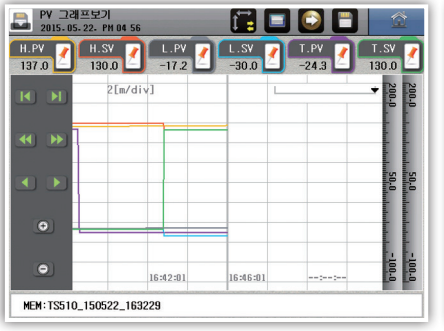

Figure 23) Leading edge -2 pixels

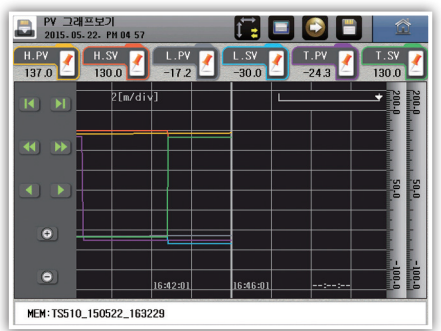

Figure 25) Background color - black

# Manual defrosting

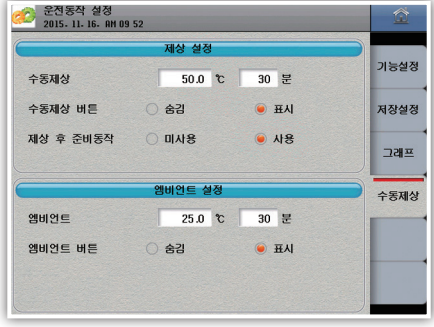

PV 그래프보기 2015-05-22- PH 04 57 t i H.PV H.SV 🥜 L.PV L.SV 1 137.0 130.0 -17.2 2[m/div] **()** )) 6 16:42:01 16:46:01 MEM: TS510\_150522\_163229 Figure 24) Leading edge -1 pixel

1) Set the set temperature and operation time in manual defrost operation.

2) Set the manual defrost button on / off in the operation screen.

3) Set whether to use ready operation after defrosting operation.

4) Ambient operation is to control the chamber internal temperature to the set temperature for safety after shutdown.

| Parameter                                           | Setting Range                                                                 | Initial Value |
|-----------------------------------------------------|-------------------------------------------------------------------------------|---------------|
| Manual defrost set temperature                      | Defrost setting temperature lower limit $\sim$ defrosting setting upper limit | 50            |
| Manual defrosting operation time                    | 0 to 9999 minutes                                                             | 30 minutes    |
| Manual defrost button display                       | Hidden, Display                                                               | Hidden        |
| Preparatory operation after<br>defrosting operation | Not used, Use                                                                 | Use           |
| Ambient setting temperature                         | Defrost setting temperature lower limit $\sim$ defrosting setting upper limit | 25 °C         |
| Ambient operating time                              | 0 to 9999 minutes                                                             | 30 minutes    |
| Ambient button display                              | Hidden, Display                                                               | Hidden        |

#### Figure 26) Manual defrosting

Before start

29

# 3. View PV graph

It is a screen to check the files saved in internal memory or SD card by graph and to transfer files stored in internal memory to SD card.

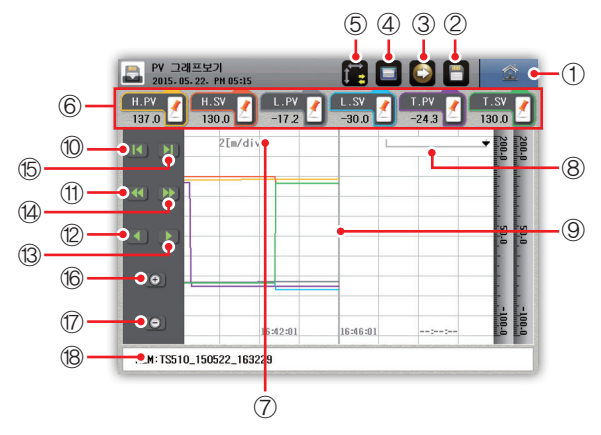

Figure 27) PV graph view - Time axis

| No. | Description                                                                                  |
|-----|----------------------------------------------------------------------------------------------|
| 1   | Go to the menu screen                                                                        |
| 2   | Display the files recorded on the SD card. Up to 512 files (enabled if not saved to SD card) |
| 2   | Transfer the data recorded in the internal memory to the SD card,                            |
| 5   | (Enabled if not in internal memory)                                                          |
| 4   | Displays files recorded in internal memory (Enabled if not in internal memory)               |
| 5   | Select the time axis, size axis,                                                             |
| 6   | Shows or hides the graph of the selected value                                               |
| 7   | Displays the time per second.                                                                |
| 8   | Displays the location of the data pointed by the baseline.                                   |
| 9   | The baseline on which the values are displayed.                                              |
| 10  | Move to the beginning of the data.                                                           |
| 11  | Moves forward one page.                                                                      |
| 12  | Moves back one pixel. Press and hold to move 10 pixels by 20 pixels.                         |
| 13  | Moves one pixel forward. Press and hold to move 10 pixels by 20 pixels.                      |
| 14  | Go to the next page.                                                                         |
| 15  | Move to the end of the data.                                                                 |
| 16  | Zoom in on the time axis. It is impossible to enlarge beyond the storage period.             |
| 17  | Zoom out on the time axis. The reduction magnification is x1, x2, x4, x8, x16.               |
|     | Displays the storage location and name of the displayed file.                                |
| 18  | Ex) MEM: TS510_150522_163229 - Displays TS510_150522_163229 file stored in the internal      |
|     | memory.                                                                                      |

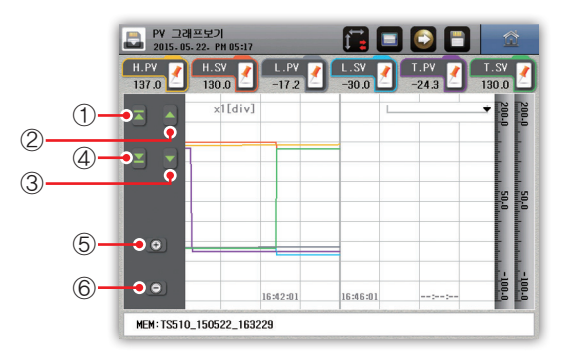

Figure 28) PV graph view - Size axis

| No. | Description                                                            |
|-----|------------------------------------------------------------------------|
| 1   | Moves to the maximum value of the data,                                |
| 2   | Moves back one pixel. Press and hold to move 10 pixels by 20 pixels.   |
| 3   | Move one pixel forward. Press and hold to move 10 pixels by 20 pixels. |
| 4   | Move to the minimum value of the data,                                 |
| 5   | Magnify the size axis. The magnification factor is x1, x2, x4, x8.     |
| 6   | Reduce the size axis, Scaling down to x1 or less is not possible.      |

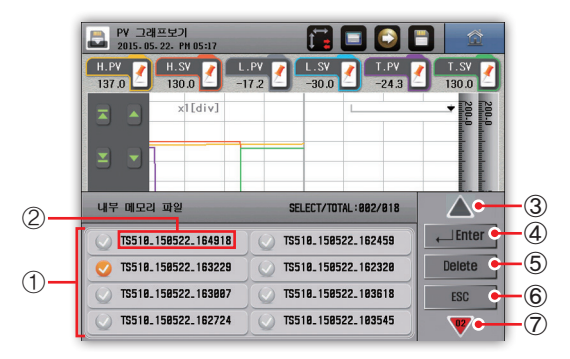

Figure 29) PV graph view - File selection window

| No. | Description                                                                   |
|-----|-------------------------------------------------------------------------------|
| 1   | Select the file,                                                              |
| 2   | The Saved file name. You can change the file name to save in the graph tab of |
| 2   | [Operation Setting].                                                          |
| 3   | Go to the previous page.                                                      |
| 4   | Displays the graph of the selected file on the screen,                        |
| 5   | Delete the selected file.                                                     |
| 6   | Cancel the selection.                                                         |
| 7   | Go to the next page.                                                          |

System settings

# 4. Date / time setting

This screen is to set current time and reservation time.

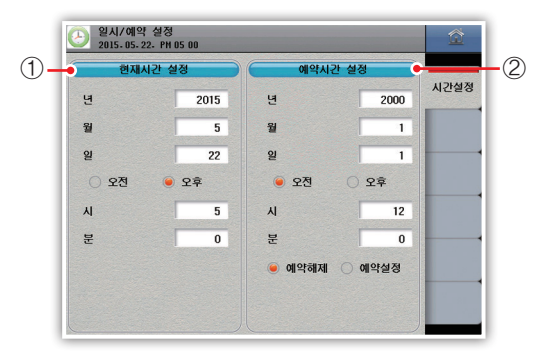

Figure 30) Time setting

| NO. | Description                                                                                                  |
|-----|----------------------------------------------------------------------------------------------------|
| 1   | Set the current time. Can not be changed while saving.                                                       |
| 2   | Set the reservation time, If you are stopped at the scheduled time,<br>the driving will start automatically. |

# [Current time setting parameter]

| Setting Range    | Initial Value                                                                                           |
|------------------|----------------------------------------------------------------------------------------------------|
| $2000 \sim 2099$ | _                                                                                                    |
| 1 ~ 12           | _                                                                                                    |
| 1 ~ 31           | _                                                                                                    |
| AM, PM           | _                                                                                                    |
| 1 ~ 12           | _                                                                                                    |
| 0~59             | -                                                                                                    |
|                  | Setting Range           2000 ~ 2099           1 ~ 12           AM, PM           1 ~ 12           0 ~ 59 |

# [Reserved Time Setting Parameter]

| Parameter | Setting Range    | Initial Value |
|-----------|------------------|---------------|
| Year      | $2000 \sim 2099$ | _             |
| Month     | 1 ~ 12           | _             |
| Day       | 1 ~ 31           | _             |
| AM / PM   | AM, PM           | _             |
| Hour      | 1 ~ 12           | _             |
| Min       | $0 \sim 59$      | _             |

# 5. Events

It shows the date and time of event history and error history. The history is stored in the internal memory and can be initialized or copied to the SD card.

#### Events

Up to 80 event histories are displayed. If the event history exceeds 80, the oldest history will be deleted and saved

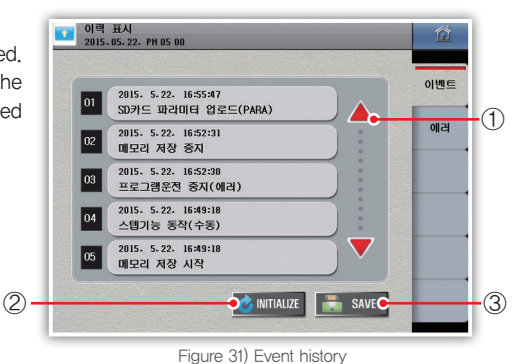

| NO. | Description                                                      |
|-----|------------------------------------------------------------------|
| 1   | Moves the page. A total of 80 histories are checked in rotation. |
| 2   | Initialize the event history (Activate if not saving).           |
| 3   | Save the event history to the SD card (Activate if not saving).  |

| Event message                           | Description                                          |
|-----------------------------------------|------------------------------------------------------|
| Power on                                | The TS510 is powered on.                             |
| Power off                               | The TS510 is powered off.                            |
| Insert SD card                          | SD card recognized.                                  |
| Remove SD card                          | The SD card has been removed.                        |
| Program operation start (manual)        | Operation started with RUN button.                   |
| Program operation start (communication) | Operation started by communication.                  |
| Program operation start (D.I 1)         | Operation started by contact input (D.I 1).          |
| Program operation start (D.I 2)         | Operation started by contact input (D,I 2),          |
| Program operation stop (manual)         | Operation has been stopped with the STOP button.     |
| Program operation stop (communication)  | Operation has been stopped by communication.         |
| Program operation stop (D.I 1)          | Operation has been stopped by contact input (D.I 1). |
| Program operation stop (D.I 2)          | Operation has been stopped by contact input (D,I 2). |
| Program operation stop (error)          | Operation has been stopped due to an error.          |
| Program operation normal stop           | Operation has been completed normally.               |
| Start hold function (manual)            | Hold has been started with the HOLD button.          |
| Hold function start (communication)     | Hold was started by communication.                   |
| Start hold function (D.I 6)             | Hold has been started with contact input (D.I 6).    |
| Start hold function (D.I 7)             | Hold has been started by contact input (D.I 7).      |
| Hold function disabled (manual)         | Hold has been stopped with the HOLD button.          |
| Hold function disabled (communication)  | Hold has been stopped by communication.              |
| Stop hold function (D.I 6)              | Hold has been stopped by contact input (D.I 6).      |
| Hold function disabled (D.I 8)          | Hold has been stopped by contact input (D,I 8).      |
| Step Function Operation (Manual)        | The step has been performed with the STEP button.    |

Instal

| Event message                                                | Description                                                                                                    |
|--------------------------------------------------------------|----------------------------------------------------------------------------------------------------|
| Step function Operation<br>(communication)                   | Step by step communication was carried out.                                                                           |
| Step function operation (D.I 5)                              | The step has proceeded with contact input (D.I 5).                                                                    |
| Start high temperature room auto<br>tuning (manual)          | High temperature room auto tuning started with the auto tuning button.                                                |
| High temperature room auto tuning<br>started (communication) | High-temperature room auto tuning started by communication.                                                           |
| High temperature room auto tuning stopped (manual)           | High-temperature room auto-tuning has been stopped with the auto-<br>tuning button.                                   |
| High temperature room auto tuning stopped (communication)    | High temperature room auto tuning has been stopped by communication.                                                  |
| High temperature room auto tuning terminated normally        | High-temperature room auto-tuning terminated normally.                                                                |
| Low temperature room auto tuning started (manual)            | Auto temperature tuning started with the auto tuning button.                                                          |
| Low temperature room auto tuning<br>started (communication)  | Low-temperature room auto-tuning started by communication.                                                            |
| Low temperature room auto tuning stopped (manual)            | Auto temperature tuning has been disabled by the auto tuning button.                                                  |
| Low temperature room auto tuning stopped (communication)     | Low temperature room auto tuning has been stopped by communication.                                                   |
| Low temperature room auto tuning<br>terminated normally      | Low-temperature room auto-tuning has been completed normally                                                          |
| Manual Defrost Start (Manual)                                | Manual Defrost button has triggered manual defrost.                                                                   |
| Manual defrost start (communication)                         | Manual defrosting started by communication.                                                                           |
| Manual defrost stop (manual)                                 | Manual defrost has been stopped with manual defrost button.                                                           |
| Manual defrost stop (communication)                          | Manual defrosting has been stopped by communication.                                                                  |
| Start program operation (reservation)                        | Operation started with reservation function.                                                                          |
| Start saving SD card                                         | Saving to SD card has started.                                                                                        |
| Stop saving SD card                                          | Saving to SD card has stopped.                                                                                        |
| Stop saving SD card (no memory)                              | The SD card has been removed and the SD card storage has stopped.                                                     |
| Stop saving SD card (over capacity)                          | SD card storage has been stopped due to over capacity.                                                                |
| Stop saving SD card (exceeding<br>number of files)           | The number of files created on the SDD card has been exceeded and the storage of the SD card has stopped. (Up to 512) |
| Start saving memory                                          | Saving to internal memory has started.                                                                                |
| Stop storing memory                                          | Saving to internal memory has been stopped.                                                                           |
| Stop storing memory (over capacity)                          | The internal memory is over capacity and storage has stopped.                                                         |
| Stop storing memory (exceeding the number of files)          | The number of files created in internal memory exceeded and storage stopped. (Up to 512)                              |
| Initialize internal memory                                   | The internal memory has been initialized.                                                                             |
| Parameter initialization                                     | The parameter has been initialized.                                                                                   |
| SD card parameter upload (PTN)                               | Pattern data uploaded to SD card.                                                                                     |
| Upload SD card parameters (PARA)                             | You have uploaded parameters to the SD card.                                                                          |
| Upload SD card parameters (ALL)                              | Pattern data and parameters have been uploaded to the SD card.                                                        |
| Parameter initialization (SUM ERROR)                         | The parameter has been initialized due to an error.                                                                   |
| Initialize event history                                     | Event history has been initialized.                                                                                   |
| Error history initialization                                 | The error history has been reset.                                                                                     |
| Upload user logo                                             | I uploaded the user log.                                                                                              |
| User Button 1 Action                                         | User button 1 has been activated.                                                                                     |
| User Button 2 Action                                         | User button 2 has been activated.                                                                                     |
| Off User Button 1                                            | User button 1 has been off                                                                                            |
| User button 2 off                                            | User button 2 has been off                                                                                            |
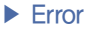

Up to 40 error histories are displayed.

If the error history exceeds 40, the oldest history will be deleted and saved.

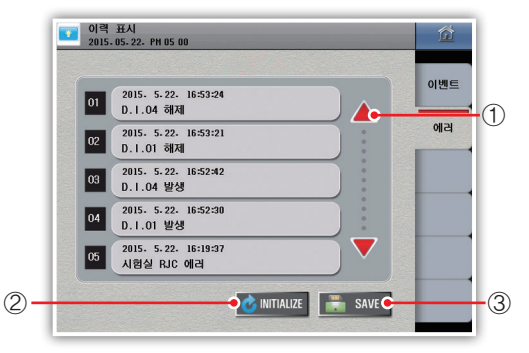

Figure 32) Error History

| Moves the page. A total of 40 histories are checked in rotation.     Initialize the error history. (Activate if not saving) |  |
|----------------------------------------------------------------------------------------------------|--|
| 2 Initialize the error history (Activate if not saving)                                                                     |  |
|                                                                                                    |  |
| 3 Save the error history to the SD card. (Activate if not saving)                                                           |  |

| Error message                                     | Description                                                                                  |
|---------------------------------------------------|----------------------------------------------------------------------------------------------|
| High-temperature chamber sensor<br>disconnection, | High temperature room sensor disconnected,                                                   |
| High-temperature room RJC error.                  | High temperature chamber RJC sensor error occurred.                                          |
| High Temperature Room ADC Error.                  | A high temperature room AD converter error has occurred.                                     |
| High temperature room calibration error           | High temperature room calibration is incorrect.                                              |
| High temperature room<br>input connection error   | The controller does not communicate with the high-temperature<br>room sensor value,          |
| Low temperature chamber sensor break              | Cold room sensor is disconnected.                                                            |
| Low temperature room RJC error                    | Low temperature chamber RJC sensor error occurred.                                           |
| Low temperature chamber ADC error                 | Low temperature room AD converter error occurred.                                            |
| Low temperature room calibration error            | The cold room calibration is incorrect,                                                      |
| Low temperature chamber<br>input connection error | Communication between control unit and low-temperature room<br>sensor value is not possible. |
| Laboratory sensor break                           | The laboratory sensor is disconnected.                                                       |
| Laboratory RJC error                              | Laboratory RJC sensor error has occurred.                                                    |
| Laboratory ADC error                              | A laboratory AD converter error has occurred.                                                |
| Laboratory calibration error                      | The laboratory calibration is incorrect.                                                     |
| Laboratory input connection error                 | The control unit and the laboratory sensor value can not<br>communicate.                     |
| I / O [n] connection error                        | I / O [n] is not connected.                                                                  |
| PWM connection error                              | No communication with the PWM module.                                                        |
| D.I.n occurrence                                  | Contact input (D,I n) has occurred.                                                          |
| D,I,n off                                         | Contact input (D.I n) has been released.                                                     |
| S. Alarm occurrence                               | System alarm (alarm n) has occurred.                                                         |
| S. Alarm n off                                    | The system alarm (alarm n) has been cleared.                                                 |
| FRAM error in control unit                        | A FRAM error occurred in the control unit.                                                   |
| Parameter error (CONFIG)                          | A parameter error has occurred.                                                              |
| Parameter error (PROG)                            | Pattern parameter error occurred.                                                            |

| PWM calibration error                                  | Incorrect PWM calibration,                                    |
|--------------------------------------------------------|---------------------------------------------------------------|
| Elevator error occurred                                | An elevator signal error has occurred.                        |
| High temperature chamber<br>damper error occurred      | High Temperature Room damper opening signal error occurred.   |
| High Temperature Room closing<br>damper error occurred | High Temperature Room damper closing signal error occurred.   |
| Laboratory Open Damper Error                           | A test damper open signal error has occurred.                 |
| Laboratory closed damper error                         | A laboratory damper close signal error has occurred.          |
| Low temperature chamber<br>open damper error           | Low temperature chamber damper open signal error occurred.    |
| Cold Room Closed Damper Error                          | Low temperature chamber damper closing signal error occurred. |

# Program

This screen is used to set parameters related to program control. It is composed of the following groups when you click [Program] in [Main Menu Screen].

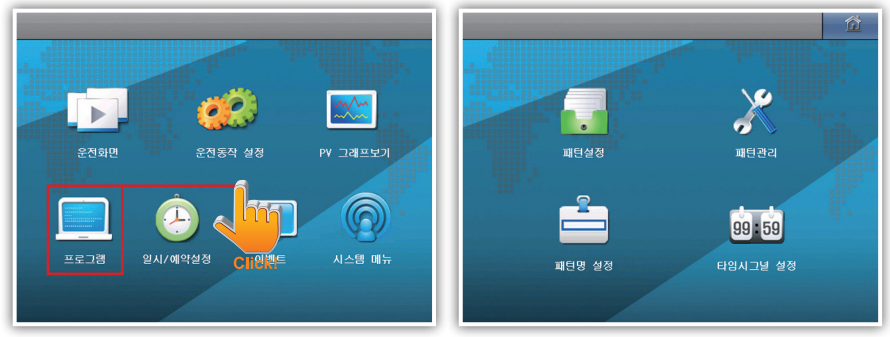

| Figure 3 | 3) Main | menu |
|----------|---------|------|
|----------|---------|------|

Figure 34) Program menu

| NO. | Setting range         | Initial value                                                                      |
|-----|-----------------------|------------------------------------------------------------------------------------|
| 1   | Pattern setting       | Go to the screen to set the pattern.                                               |
| 2   | Pattern<br>management | Move to the screen to set pattern standby,<br>auto defrost, pattern copy / delete. |
| 3   | Pattern name setting  | Moves to the screen for setting the pattern name.                                  |
| 4   | Time signal setting   | Go to the screen for setting the time signal,                                      |

# 1. Pattern setting

Set Pattern Type, Repeat, Connection Pattern, End Mode, Preheat / Preheating, Temperature Value, Time, Wait Use, and Time Signal according to pattern number.

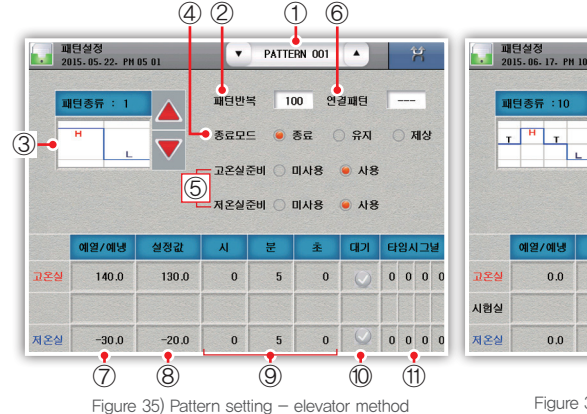

| 2          | 1단일성<br>015.06.17.PM      | 10:27             |                           | PATTER            | RN 001              |             |         | 7                         | ł       |   |
|------------|---------------------------|-------------------|---------------------------|-------------------|---------------------|-------------|---------|---------------------------|---------|---|
|            | H턴종류 :10                  |                   | 패턴반복                      | ₹ 10              | 0 연                 | 결패턴         | Γ       |                           |         |   |
|            | r <sup>H</sup> T          |                   | 종료모의                      | = 🥌 🖲             | 5g (                | ) <b>유지</b> |         | ) X                       | 상       |   |
| L          |                           |                   | 고온실령                      | 5UI () O          | 비사용                 | • 사용        |         |                           |         |   |
|            |                           |                   | 저온실종                      | Eal 🔿 D           | 비사용                 | • 사용        |         |                           |         |   |
|            |                           |                   |                           | - 12 CA - 20 - 20 |                     |             |         |                           |         |   |
|            | 예열/예냉                     | 설정값               | N                         | 분                 | 초                   | ଘମ          | Eł      | 입ㅅ                        | 2       | 1 |
| 고온실        | 예열/예냉<br>0.0              | 설정값<br>0.0        | <mark>۸</mark><br>0       | 문<br>0            | <u>基</u><br>0       | 대기<br>()    | 61<br>0 | 임지<br>0                   | בי<br>0 | đ |
| 고온실<br>시험실 | <mark>예열/예녕</mark><br>0.0 | 실정값<br>0.0<br>0.0 | <mark>۸۱</mark><br>0<br>0 | 분<br>0<br>0       | <u>تة</u><br>0<br>0 | <b>CH7</b>  | 6)<br>0 | <mark>임시</mark><br>0<br>0 | 0<br>0  |   |

Figure 36) Pattern setting - Damper method

1) Set the pattern number. You can change the pattern number by using "▼", "▲" or directly input.

- 2) Set the repeat count of the set pattern. Setting "9999" will repeat indefinitely.
- 3) Change the test type of the pattern.

| Chamber Type              | Pattern Test Type           |
|---------------------------|-----------------------------|
| Elevator system (2 zones) | 1 $\sim$ 2 times (2 kinds)  |
| Damper system (3 zones)   | $1\sim$ 10 times (10 kinds) |

\* The chamber type can be changed in the Memory & Specifications tab of [System Menu] - [System].

| Code | Test Type | Code | Test Type |
|------|-----------|------|-----------|
| 1    | H         | 6    |           |
| 2    | L         | 7    |           |
| 3    |           | 8    |           |
| 4    | RHL       | 9    | H R R     |
| 5    | L H R     | 10   | R H R     |

4) Set the operation after the operation is finished.

| Off mode   | Description                                              |
|------------|----------------------------------------------------------|
| End        | Operation stops after the set number of repetitions      |
| Maintain   | Held in last test state                                  |
| Defamation | Defrosting operation after the set number of repetitions |

5) Set the use of operation preparation operation for high temperature room and low temperature room,

6) Connection Set test pattern number to operate.

- 7) Set the preheating / preheating temperature of the segment.
- 8) Set the temperature of the segment.
- 9) Set the operation time of the segment.

10) Set whether or not to use wait operation of the segment. When activated, it compares the measured value at the start of the segment with the preset temperature and waits for the maximum waiting time if it is not within the waiting range. The standby temperature and time can be set in the Pattern Information tab of [Program] – [Pattern Management]. (Seg time is stopped)

11) Displays the time signal setting status. You can set the detailed time signal by pressing the corresponding position. Select the time signal set in [Program] - [Time signal setting].

Time signals can be assigned 4 points per segment.

| 파<br>2011 | 년설정<br>5.05.22. PH 05 01 | •      | PATTERN 001 | •) X    |
|-----------|--------------------------|--------|-------------|---------|
| me        | ·종류 : 1                  | 패턴반목   | 100 연결피     | 8       |
| -         |                          | 종료모드   | • 52 · · ·  | 유지 〇 제상 |
|           |                          | 고온실준비  | 비 🔿 미사용 🛛 🖷 | 사용      |
|           |                          | 저온실준테  | 비 🔿 미사용 🛛 🔘 | 사용      |
| 0         | T.S #1                   | T.S #2 | T.S #3      | T.S #4  |
| 고온실       | 0                        | 0      | 0           | 0       |
|           |                          |        |             |         |
| 저온실       | 0                        | 0      | 0           | 0       |

Figure 37) Pattern setting - Time signal

# [Pattern setting parameter]

| Parameter                                    | Setting range                                                           | Initial Value |
|----------------------------------------------|-------------------------------------------------------------------------|---------------|
| Pattern number                               | 1 ~ 100                                                                 | 1             |
| Pattern type                                 | 1 ~ 10                                                                  | 1             |
| Pattern repeat                               | 1 ~ 9999                                                                | 100           |
| Connection pattern                           | 0 ~ 100                                                                 | 0             |
| Off mode                                     | Off / Maintenance / Defrost termination                                 | Off           |
| Prepare a<br>high-temperature room           | Not use / use                                                           | Use           |
| Prepare the cold room                        | Not use / use                                                           | Use           |
| High temperature preheating temperature      | High Temperature Room Temperature Range<br>(Sensor Input – Input Limit) | 0 [°C]        |
| High temperature room temperature setting    | High Temperature Room Temperature Range<br>(Sensor Input – Input Limit) | 0[°]          |
| High Temperature Room Operating Time - Hour  | $0\sim 9999$ [hour]                                                     | 0 [hour]      |
| High Temperature Room Driving Time - Minutes | 0 $\sim$ 59 [min]                                                       | 0 [min]       |
| High Temperature Room driving time - sec     | $0\sim59~[ m sec]$                                                      | 0 [sec]       |
| High Temperature Room hold                   | Inactive / Active                                                       | Inactive      |
| High-Room Time Signal                        | Each 0 $\sim$ 19                                                        | 0/0/0/0       |
| Laboratory setting temperature               | Test set temperature range (sensor input - input limit)                 | 0 [°C]        |
| Laboratory hours - hours                     | 0 $\sim$ 9999 [hour]                                                    | 0 [hour]      |
| Laboratory hours - minutes                   | $0\sim59~[{ m min}]$                                                    | 0 [min]       |
| Laboratory hours - sec                       | $0\sim59~[ m sec]$                                                      | 0 [sec]       |
| Laboratory room hold                         | Inactive / active                                                       | Inactive      |
| Laboratory time signal                       | Each 0 $\sim$ 19                                                        | 0/0/0/0       |
| Cold room preheat temperature                | Cold room set temperature range (sensor input - input limit)            | 0 [°C]        |
| Cold room set temperature                    | Cold room set temperature range (sensor input - input limit)            | 0 [°C]        |
| Low temperature room operation time - hour   | $0\sim 9999$ [hour]                                                     | 0 [hour]      |
| Low temperature room operating time - minute | 0 $\sim$ 59 [min]                                                       | 0 [min]       |
| Low temperature room operation time - sec    | $0\sim59~[ m sec]$                                                      | 0 [sec]       |
| Cold room standby                            | Inactive / active                                                       | Inactive      |
| Cold room time signal                        | Each $0 \sim 19$                                                        | 0/0/0/0       |

# 2. Pattern management

# Pattern information

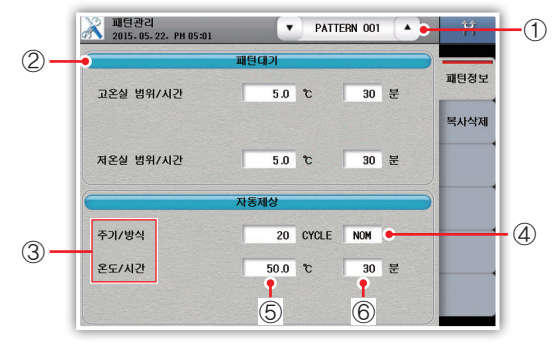

Figure 38) Pattern information

1) Set the pattern number. You can change the pattern number by using "▼", "▲" or directly input.

Pattern standby and automatic defrosting can be set for each pattern.

2) In [Program] – [Pattern Setting], set the temperature and time to use for comparison operation when standby operation is activated. Waiting indefinitely when "9999" is entered.

3) Set defrosting cycle for defrosting in low temperature room, Automatic defrosting is not performed when "0" is input.

4) Set the automatic defrosting method.

| Automatic<br>defrosting method | Description                                                                                                    |
|--------------------------------|----------------------------------------------------------------------------------------------------|
| FST                            | Proceed with the next segment (non-low temperature operation) test during defrost operation. While the defrost operation is complete and the temperature of the low temperature chamber is warmed up again to the preheating temperature, the high temperature room wait time of the test sample may be prolonged. At the start of the test, the test is started as soon as the first segment is warmed (or pre-cooled). |
| NOM                            | It does not move to the next segment until it performs the defrosting operation and returns<br>to the pre-cooling temperature. At the start of the test, both preheating and preheating<br>must be done before the test starts. (The test sample during the defrosting operation is<br>located in the cold chamber or the test chamber)                                                                                  |

5) Set the target temperature of low temperature room for automatic defrosting operation.

- 6) Set the automatic defrost time. The defrost time is applied after reaching the defrost target temperature value.
- Hold operation

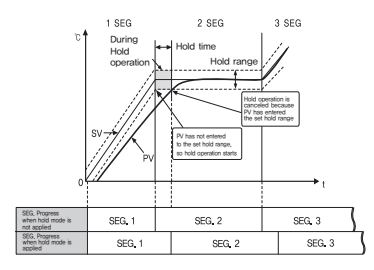

If the process value (PV) is not entered to the hold range, wait for the process value (PV) to enter the hold range during the set hold time

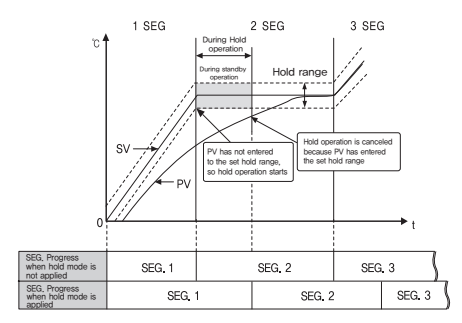

After the waiting time has elapsed, proceed to the next segment even if the measured value (PV) is not within the standby range,

# Delete copy

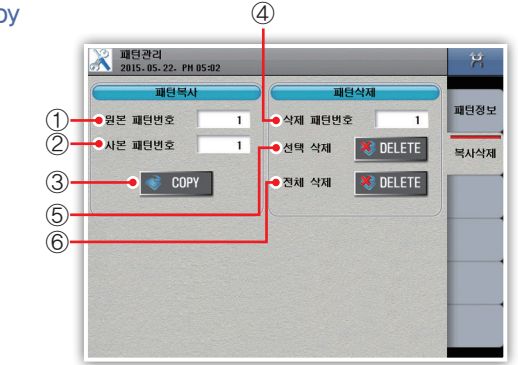

Figure 39) Copy / Delete pattern

- 1) Select the original pattern to be copied.
- 2) Select the target pattern to be copied.
- 3) Copy the pattern.
- 4) Select one pattern number to delete.
- 5) Delete the selected pattern.
- 6) Delete the entire pattern

# [Copy delete parameter]

| Parameter               | Setting Range | Initial Value |
|-------------------------|---------------|---------------|
| Original pattern number | $1 \sim 100$  | 1             |
| Copy pattern number     | $1 \sim 100$  | 1             |
| Delete pattern number   | $1 \sim 100$  | 1             |

# 3. Pattern name setting

| 패턴명 설<br>2015-05-2 | 정<br>2. PH 05 02 | Ŕ  |
|--------------------|------------------|----|
|                    | 명칭               |    |
| 패턴 001             | PATTERN NAME 001 | 패턴 |
| 패턴 002             | PATTERN NAME 002 |    |
| 패턴 003             | PATTERN NAME 003 | -  |
| 패턴 004             | PATTERN NAME 004 |    |
| 패턴 005             | PATTERN NAME 005 |    |
| 패턴 006             | PATTERN NAME 006 |    |
| 패턴 007             | PATTERN NAME 007 |    |
| 패턴 008             | PATTERN NAME 008 |    |
| (                  |                  |    |

Figure 40) Pattern name

1) Move the page. You can set up to 8 pattern names per page.

2) Change the pattern name. If your language is Korean, you can change "Korean  $-\rangle$  English capital letter" hrough Caps. If your language is English / Chinese, you can enter "English capital letter  $-\rangle$  English small letter.

# [Pattern name parameter]

| Parameter       | Setting Range       | Initial Value   |
|-----------------|---------------------|-----------------|
| Pattern name nn | Up to 23 characters | PATTERN NAME nn |
|                 |                     |                 |

nn : 1  $\sim$  100

# 5. Time signal setting

Time signal has ON / OFF action and time action, and total 20 can be set. TS0 can be set to OFF, TS1 can be set to ON, TS2 to TS19 to set time.

| 9159<br>2015-05-22- PH 05:03 |                               | Ŕ             |  |  |
|------------------------------|-------------------------------|---------------|--|--|
| TS #0                        |                               | TS0~3         |  |  |
| OFF Time S                   | ON Time                       | TS4~7         |  |  |
|                              |                               | TS8~11        |  |  |
| 지연시간 0 min 0 sec             | 지연시간 0 min                    | 0 sec TS12~15 |  |  |
| 유지시간 0 min 0 sec             | 0 min 0 sec 유지시간 Segment Time |               |  |  |
| T.S. 02                      | T.S. 03                       |               |  |  |
| 지연시간 1 분 30 초                | 지연시간 2 분                      | 30 초          |  |  |
| 유지시간 1 분 0 초                 | 유지시간 1 분                      | 0 ž           |  |  |

Figure 41) Time signal

1) Set the delay time (OFF Time). The time signal is turned ON after a delay of the set time from the start point of the segment.

2) Set the ON time. The time signal is turned on for the set time from the time the corresponding segment is turned on,

# [Time signal parameter]

| Parameter    | Setting Range                    | Initial Value       |
|--------------|----------------------------------|---------------------|
| Delay time   | 0 $\sim$ 9999 minutes 59 seconds | 0 minutes 0 seconds |
| Holding time | $0\sim 9999$ minutes 59 seconds  | 0 minutes 0 seconds |

Time signal operation

| <ol> <li>TS1</li> <li>Segment time ≥ Delay time + Retention time</li> <li>Delay time = 0</li> </ol>             | ON<br>TS1<br>OFF<br>SEGMENT (N-1) SEG TIME N SEG TIME (N+1) SEG TIME   |
|----------------------------------------------------------------------------------------------------|------------------------------------------------------------------------|
| <ul> <li>2. TS2</li> <li>1) Segment time ≥ Delay time + Retention time</li> <li>2) Delay time ≠ 0</li> </ul>    | ON<br>TS2<br>OFF<br>SEGMENT (N-1) SEG TIME N SEG TIME (N+1) SEG TIME   |
| 3. TS3<br>1) Segment time < Delay time + Retention time<br>2) Delay time = 0                                    | ON<br>TS3<br>OFF<br>SEGMENT (N-1) SEG TIME N SEG TIME (N+1) SEG TIME   |
| <ul> <li>4. TS4</li> <li>1) Segment time &lt; Delay time + Retention time</li> <li>2) Delay time ≠ 0</li> </ul> | ON<br>TS4<br>OFF<br>SEGMENT (N-1) SEG TIME: N SEG TIME: (N+1) SEG TIME |

# System settings

# Enter system setting

Danger

1. The system setting does not need to be set by the operator.

Special care must be taken when the operator changes the system setting value, which may cause malfunction of the device.

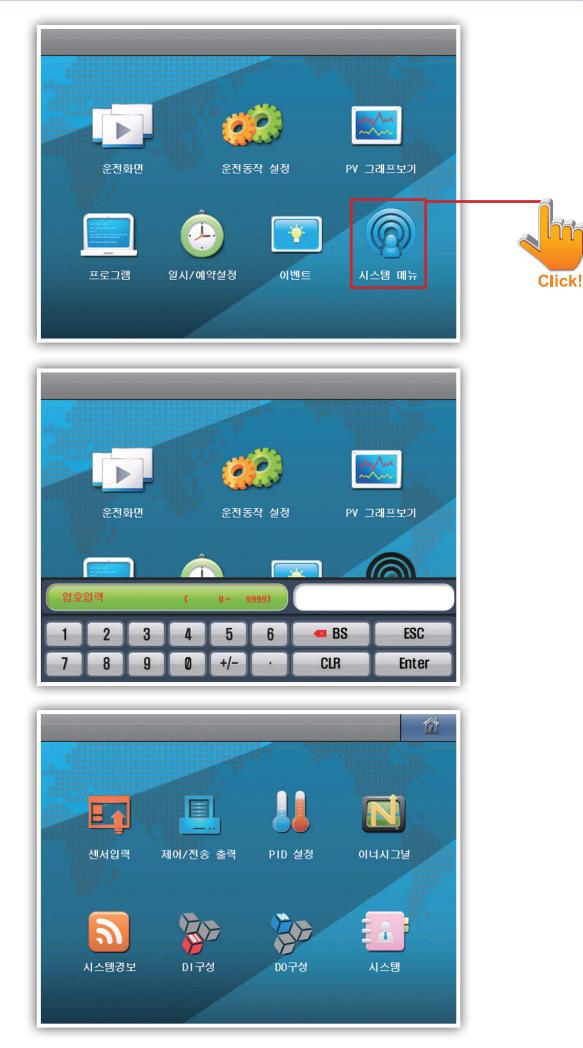

Figure 43) Enter system settings

- The initial value of the password is set to "0".

- To restrict general user access, press system icon to enter system setting screen and change user password.

# 1. Sensor input setting

# Input setting

| 입력 설정<br>2015.04.30. RM 11 20      |         |           | Ŕ    | 입력 설정<br>2015-04-30 | . AM 11:20             |        |             | Ŕ       |
|------------------------------------|---------|-----------|------|---------------------|------------------------|--------|-------------|---------|
| 입력선택                               | 사용범위    | 선택        |      | <u> </u>            | 년 <sup>년</sup>         | *      | 용범위선택       |         |
| 센서종류 K-1                           | 사용범위 상한 | 1370.0 °C | 센서설정 | 센서종류                | K-1                    | 사용범위 성 | 방한 1370.0 1 | 선서설정    |
| 입력 상한 1370.0 °C<br>입력 하한 -200.0 °C | 사용범위 하한 | -200.0 °C | 입력제한 | 입력 상한<br>입력 하한      | 1370.0 °C<br>-200.0 °C | 사용범위 형 | 화한 -200.0 % | 2 입력제한  |
| 소수점위치                              | 입력필     | 9         | 부분보정 | <u>소</u> 수          | 점위치                    |        | 입력필터        | 부분보정    |
|                                    |         |           |      | ESC                 | Pt-0                   | Pt-1   | KPt-0       | KPt-1   |
| () 0 ( <b>0</b> 1 () 2             | 고온실 필티  | 2 초       |      | K-0                 | K-1                    |        | E           | Т       |
| 표시단위                               | 시험실 끌더  | 2 초       |      | R                   | В                      | S      | L           | N       |
| • <b>*</b> • • •                   | 저온실 필터  | 2 초       | -    | U                   | Wre 5-26               | PL-II  | -10~20mv    | 0~100mv |
|                                    |         |           |      | 1~5V                | 0~30V                  |        |             |         |

Figure 44) Sensor configuration (TC–K)

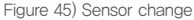

- 1) Sensor type
  - Select the sensor type. Can not be changed while saving.
- When changing the type of sensor, related parameter (usage range) is initialized.
- 2) Range of use
- Enter the value of the range you want to use. Can not be changed while saving.
- 3) Decimal point position
- If the sensor is DCV, set the decimal point position.
- When the sensor is RTD or TC, the decimal point position is fixed according to the sensor.
- 4) Input filter
- Input the digital filter value of the input.
- 5) Display unit
- Set the display unit. (°C, Ω, V, mV, %, user)
- You can select a user and input characters directly. Can not be changed while saving.

| 입력 설정<br>2015.04.30. PH 01:33        |         |          | ĸ    | 입력 설정<br>2015.04.30. | PM 01 33           |        |             | X       |
|--------------------------------------|---------|----------|------|----------------------|--------------------|--------|-------------|---------|
| 입력선택                                 | 사용범위    | 위선택      |      | 입력:                  | 선택                 |        | 용병위선택       |         |
| 센서종류 1~5V                            | 사용범위 상한 | 200.00 ℃ | 센서설정 | 센서종류                 | 1~5V               | 사용범위 성 | y한 200.00 1 | C 센서설정  |
| DCV입력 상한 5.000 V<br>DCV입력 하한 1.000 V | 사용범위 하한 | Ĵ 00.0   | 입력제한 | DCV입력 상한<br>DCV입력 하한 | 5.000 V<br>1.000 V | 사용범위 ㅎ | 1 0.00 1 년년 | C입력제한   |
| 소수점위치                                | [ 입력필   | 16       | 부분보정 | 소수점                  | 위치                 |        | 입력필터        | 부분보정    |
| 0.00                                 |         |          |      | ESC                  | Pt-0               | Pt-1   | KPt-0       | KPt-1   |
| 0001 • 2                             | 고온실 필티  | 2 초      |      | K-0                  | K-1                |        | E           | т       |
| 표시단위                                 | 시험실 필터  | 2 초      |      | R                    | В                  | S      | L           | N       |
| म 🔿 🕉 🖷                              | 저온실 필터  | 2 초      |      | U                    | Wre 5-26           | PL-II  | -10~20mv    | 0~100mv |
|                                      |         |          |      | 1~5V                 | 0~30V              |        |             |         |

Figure 46) Sensor configuration (DCV)

Figure 47) Sensor change

### 1) DCV input upper / lower limit

- If the sensor is DCV, set the DC voltage input value. Can not be changed while saving.

| Parameter                              | Setting Range                        | Initial Value     |
|----------------------------------------|--------------------------------------|-------------------|
| Sensor type                            | Refer to range table by sensor type  | K–1               |
| TC / RTD upper limit                   | TC / RTD is not input                | Input upper limit |
| DCV input upper limit                  | Within DCV sensor range              | input upper innit |
| TC / RTD lower limit                   | TC / RTD is not input                | Input lower limit |
| DCV input lower limit                  | Within DCV sensor range              | input iower iimit |
| Usage range upper limit                | EU (0.0 % $\sim$ 100.0 %)            | EU (100 %)        |
| Usage range lower EU (0.0 % ~ 100.0 %) |                                      | EU (0 %)          |
| Decimal point position                 | 0, 1, 2                              | 1                 |
| Input filter                           | $0\sim$ 120 [sec]                    | 0 [sec]           |
| Display unit                           | °C, Ω, V, mV, %, user                | Ĵ                 |
| User                                   | Character input (up to 6 characters) | UNITnn            |

# Input limit

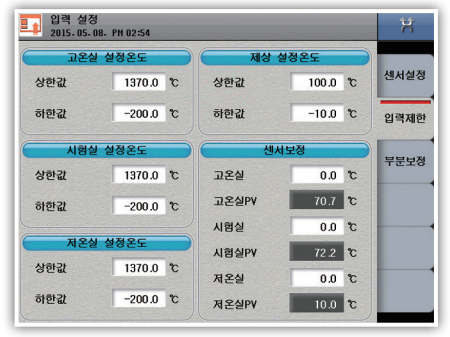

Figure 48) Input limits

- 1) Set the high temperature room setting temperature input range. [Refer to range table by sensor type]
- 2) Set the test room temperature input range [Refer to range table by sensor type]
- 3) Set the low temperature room set temperature input range [Refer to range table by sensor type]
- 4) Set defrost set temperature input range [Refer to range table by sensor type]
- 5) Correct the sensor input value in the test room, high temperature room, and low temperature room.

| Parameter                                        | Setting Range                 | Initial Value |
|--------------------------------------------------|-------------------------------|---------------|
| High temperature room temperature upper limit    | EU (0.0 % $\sim$ 100.0 %)     | EU (100.0 %)  |
| High temperature room temperature lower limit    | EU (0.0 % $\sim$ 100.0 %)     | EU (0.0 %)    |
| Laboratory set temperature upper limit           | EU (0.0 % $\sim$ 100.0 %)     | EU (100.0 %)  |
| Laboratory setting Temperature Lower limit       | EU (0.0 % $\sim$ 100.0 %)     | EU (0.0 %)    |
| Low temperature room set temperature upper limit | EU (0.0 % $\sim$ 100.0 %)     | EU (100.0 %)  |
| Low temperature room set temperature Lower limit | EU (0.0 % $\sim$ 100.0 %)     | EU (0.0 %)    |
| Defrost setting temperature upper limit EU       | EU (0.0 % $\sim$ 100.0 %)     | 100.0 [°C]    |
| Defrost setting temperature lower limit EU       | EU (0.0 % $\sim$ 100.0 %)     | −10.0 [°C]    |
| High-temperature room correction value           | EUS (–100.0 % $\sim$ 100.0 %) | EUS (0.0 %)   |
| Laboratory calibration value                     | EUS (–100.0 % $\sim$ 100.0 %) | EUS (0.0 %)   |
| Low temperature room correction value            | EUS (–100.0 % $\sim$ 100.0 %) | EUS (0.0 %)   |

Before start

45

# Partial correction

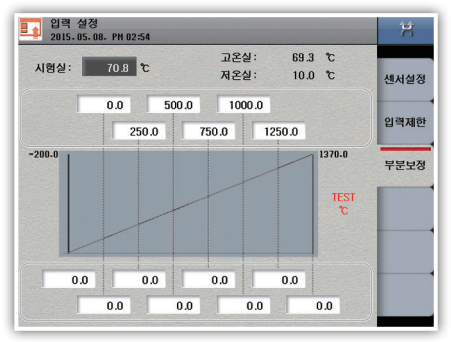

Figure 49) Partial compensation

### 1) Correction value

- Correct the deviation that may occur in the temperature measurement.

2) Interval correction

- It is used when error correction is required for each section.
- Set the temperature for the reference point for which you want to calibrate the temperature.
- Set the correction temperature at each reference point.

| Parameter                | Setting Range     | Initial Value |
|--------------------------|-------------------|---------------|
| Partial correction value | $-50.0 \sim 50.0$ | 0 [°]         |

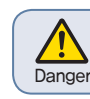

 Since the partial correction changes the slope of the section, it is necessary to set the section according to the purpose.

# 2. Setting control / transmission output

Control output

| <mark>[</mark> 제어/전송출력<br>2015-04-30. RH 11 21 |         |               |      |  |  |
|------------------------------------------------|---------|---------------|------|--|--|
|                                                | 1온실     | 저온실           |      |  |  |
| 출력종류                                           |         | 출력종류          | 제어출력 |  |  |
| SSR 🥥                                          | O SCR   | SSR SCR       | 전송출력 |  |  |
| SSR 주기                                         | 2 초     | SSR 주기 2 =    | Ē    |  |  |
| 출력방향                                           |         | 출력방향          |      |  |  |
| ○ 정동작                                          | 🦲 역동작   | 🔿 정동작 	 😐 역동작 |      |  |  |
| 과적분방지                                          | 100.0 % | 과적분방지 100.0 5 | *    |  |  |
|                                                |         |               |      |  |  |
|                                                |         |               |      |  |  |
|                                                |         |               |      |  |  |

Figure 50) Control output

- 1) Output type
- Set the control output type.
- 2) SSR cycle
  - When the control output is "SSR", set the cycle for control output operation.
- 3) Output direction
  - Set positive action or negative action.
- 4) Overload protection
  - You can set the overload protection ratio.

# [Control output parameter]

| Parameter               | Setting Range      | Initial Value     |  |
|-------------------------|--------------------|-------------------|--|
| Output type             | SSR, SCR           | SSR               |  |
| SSR cycle               | $1 \sim 1000$      | 2                 |  |
|                         | Forward operation, | Dovoroo oporation |  |
| Output direction        | Reverse operation  |                   |  |
| Anti Reset Windup value | 50 % $\sim$ 1000 % | 100 [%]           |  |

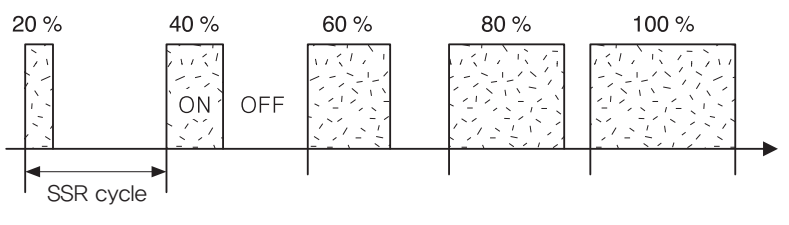

Figure 51) SSR Output Operation

This is an example of output from 20% to 100% when voltage pulse output [SSR] is selected. Depending on the voltage pulse output period, the control output turns on for a certain time and the remaining time turns off.

Instal

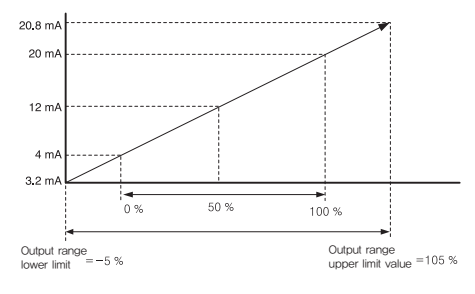

Figure 52) Current Output (SCR)

Show the relation between manipulated value (MV) and output range when current output is selected. When inputting -5% to the lower limit, 3.2 mA d,c. Is output. If you enter 105% in the upper limit value, 20.8 mA d,c. is output.

The control output value within that range is linearly converted and output.

# Transmission output

| 제어/전송출력<br>2015-04-30. AM 11:21 |   |
|---------------------------------|---|
| 진송출력                            | - |
| 출력종류                            | ম |
| ● 시험실P¥ ○ 시험실S¥                 |   |
| ○ 고온실PV ○ 저온실PV                 | 전 |
| 출력범위 상한 1370.0 °C               |   |
| 출력범위 허한 -200.0 °C               |   |
| 단선출력                            |   |
| ● 0 mA ○ 4 mA                   |   |

Figure 53) Transmission output

- 1) Output type
- Set the transmission output type. The output signal is 4 20 mA d.c. It can be selected from PV, laboratory SV, high temperature room PV, low temperature room PV.
- 2) Output range
- Set the upper and lower limits of the temperature transmission output range.
- 3) Temperature disconnection output
  - Select either 0 mA or 4 mA

# [Transmission output parameter]

| Parameter Setting Range  |                                               | Initial       |  |
|--------------------------|-----------------------------------------------|---------------|--|
|                          | Laboratory PV / SV, High temperature room PV, | Laboratory PV |  |
| Output type              | Low temperature room PV                       |               |  |
| Output range upper limit | EU(0.0 % ~ 100.0 %)                           | EU (100.0 %)  |  |
| Output range Lower limit | EU(0.0 % ~ 100.0 %)                           | EU (0.0 %)    |  |
| Disconnection output     | 0 mA, 4 mA                                    | 0 mA          |  |

# 3. PID Setting

# ► PID setting

| PID 설정<br>2015-05-08- PH 02 | ::55 |          |         | Ŕ     |
|-----------------------------|------|----------|---------|-------|
| A.T. GAIN                   |      | ON/OFF H | YS.     |       |
| 고온실 AT GAIN                 | 1.0  | 고온실 HYS. | 2.0 °C  | PID설정 |
| 저온실 AT GAIN                 | 1.0  | 저온실 HYS. | 2.0 °C  | PID영역 |
| A.T. 버튼                     |      |          |         | 고온실   |
| ) 숨김 💌                      | 표시   |          |         | 저온실   |
|                             |      |          |         | 편차    |
|                             |      |          |         |       |
|                             |      |          | 10-14 C |       |

Figure 54) PID setting

### 1) A.T. GAIN

- It is used to finely optimize manually the P.I.D values automatically calculated by the constant value applied to each item of P.I.D during PID operation.

# 2) ON/OFF HYS

- Set the hysteresis (width) for auto-tuning or ON / OFF control.
- 3) Set whether to use auto tuning on the operation screen.

| Parameter                      | Setting Range         | Initial Value |  |
|--------------------------------|-----------------------|---------------|--|
| High temperature room /        | 01 0/ 10 0            | 10            |  |
| low temperature room A.T. GAIN | 0,1 ** 10,0           | 1.0           |  |
| High temperature room / low    |                       | 20[2]         |  |
| temperature room HYS.          | EU3(0.0 % ** 100.0 %) | 2.0[C]        |  |
| AT display                     | Hidden, Display       | Display       |  |

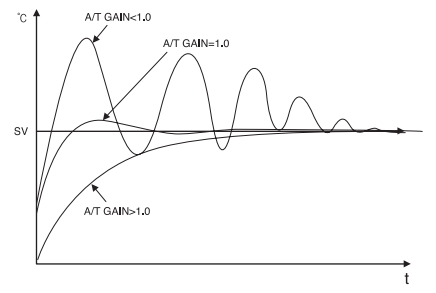

Figure 55) Change of control characteristic according to auto tuning gain (PV)

# • Auto tuning gain (A / T Gain)

| Condition  | Unit                                                                                          |
|------------|-----------------------------------------------------------------------------------------------|
|            | Differential and integral control operation that is stronger than the auto-tuned PID          |
| GAIN ( 1.0 | value makes the overall response speed faster, but hunting can be severe.                     |
| GAIN = 1.0 | The auto-tuned PID value is used as is.                                                       |
|            | It performs differential and integral control operation less than auto-tuned PID value, which |
| GAIN / 1.0 | slows overall response speed, but can reduce overshoot and become more stable.                |

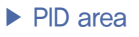

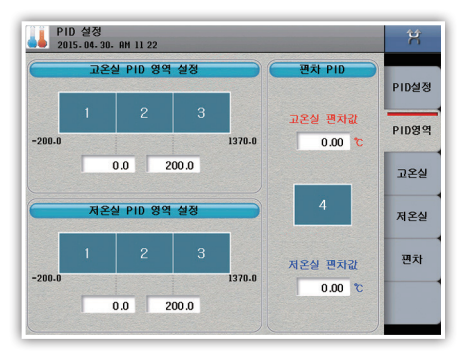

Figure 56) PID area

- 1) Temperature range value
  - Press the number to go to the corresponding PID group setting screen
- 2) Set the boundary value to distinguish the zone PID for the whole range.
- 3) High temperature room deviation value

- Set to use Deviation PID when operating in high temperature room (Not operating if deviation value is 0). Set value - temperature value) Controlled by PID4 group when the value is high temperature room deviation value.

### 4) Low temperature room deviation value

Set to use Deviation PID when operating in low temperature room
 (Does not work if deviation value is 0) Set value – Temperature value) Control in PID4 group when the value is in the low temperature room deviation value.

# ▶ PID value

| PID 설정<br>2015-04.30. AM 11:23 | ▼ 1/3 Zone ▲ 第                               | UD 설정<br>2015-05-07- PH 05:38  | ▼ 1/3 Zone ▲   | ×     |
|--------------------------------|----------------------------------------------|--------------------------------|----------------|-------|
| 고온실 PID 그룹1<br>비례(P) 영역 5.00 % | PID설정                                        | 저온실 PID 그룹1<br>비례(P) 영역 5.00 % |                | PID설정 |
| 적분(1) 시간 100.0 초               | PID영역                                        | 적분(1) 시간 100.0 초               |                | PID영역 |
| 미분(D) 시간 25.0 초                | 교온실                                          | 미분(D) 시간 25.0 초                |                | 고온실   |
| 0/H 100.0 %                    | 저온실                                          | 0/H 100.0 %                    |                | 저온실   |
| 0/L 0.0 %                      | 편차                                           | 0/L 0.0 %                      |                | 편차    |
|                                | PID 설정<br>2015.05.07. PH 05.39<br>편치 PID 고통4 | X                              |                |       |
|                                | 비례(Р) 영역 0.00 %                              | PID설정                          |                |       |
|                                | 적분(1) 시간 0.0 초                               | PID영역                          |                |       |
|                                | 미문(D) 시간 0.0 초                               | 고운실                            |                |       |
|                                | 0/H 100.0 %                                  | 저온실                            |                |       |
|                                | 0/L 0.0 %                                    | 편차                             |                |       |
|                                |                                              |                                | Figure 57) PID | value |

### 1) Proportional (P) region

- Set the proportional band. If the proportional band is large, the control output amount for the deviation is small and the time to reach the set value is slow. If the proportional band is small, the control output is large and reaches the set value quickly, but if it is too narrow, hunting occurs.

### 2) Integral (I) time

- Set the integral time. The proportional control only produces a deviation (Offset). In this case, If the integration time is too long, it will reach the latter. The shorter the integration time, the more hunting will occur.

### 3) Differential (D) time

- Set differential time. The control output proportional to the slope of the temperature change due to the correction operation against the sudden temperature change. The longer the derivative time, the stronger the correction.

### 4) Output upper limit (O / H)

- Set upper limit of output range.

### 5) Output lower limit (O / L)

- Set the lower limit of the output range.

| Parameter             | Setting Range      | Initial Value |
|-----------------------|--------------------|---------------|
| Proportional (P) area | $0.00 \sim 100.00$ | 5.00 [%]      |
| Integral (I) time     | $0.0 \sim 3000.0$  | 100.0 [sec]   |
| Differential (D) time | $0.0 \sim 3000.0$  | 25.0 [sec]    |
| Output upper limit    | $0.00 \sim 100.00$ | 100.0 [%]     |
| Output lower limit    | $0.00 \sim 100.00$ | 0.0 [%]       |

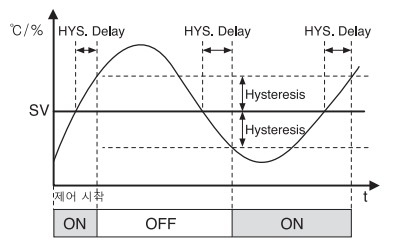

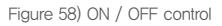

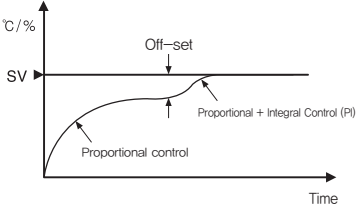

Figure 60) Proportional / proportional and integral control (P control / P.I) control

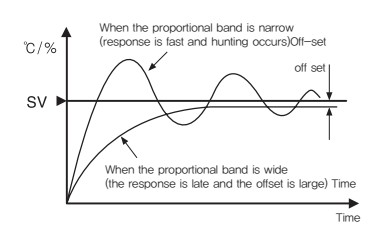

Figure 59) Proportional control (P control)

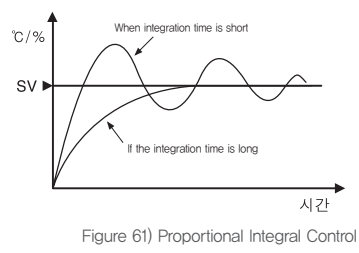

(P.I Control)

# 4. Inner Signal

# Inner signal setting

- Set the target, range direction, and type for each inner signal.

- A total of 16 inner signals can be set.

| 이너시그일<br>2015-07-2 | 현 설성<br>9. AM 02:10                  | ▼ 1/2 page ▲   | Ħ |
|--------------------|--------------------------------------|----------------|---|
| CII:               | 상설정                                  | 범위방향           | 1 |
| 이 미사용              | <ul> <li>시험실</li> <li>제오식</li> </ul> | ● 범위내 ○ 범위외    | 2 |
| U                  | )                                    |                | 3 |
| 🔘 SY               | ○ PV1                                | Pyz Hys. 0.0 ℃ | 4 |
|                    |                                      |                | 5 |
| HOLAN              | 150.0 %                              | 89A2A2         | 6 |
| 임 위 공 안<br>범위 하 한  | 30.0 °C                              | 0 문 5 초        | 7 |
|                    |                                      |                | 8 |

Figure 62) Inner signal

### 1) Target setting

- Sets the application of the inner signal.
- 2) Range direction
  - Set the operating range of the temperature to use the inner signal.
- 3) Type
- Sets the application type of inner signal.
- S.V: It operates based on target set value.
- P.V1: It operates based on the operating range of "L" and "H" for measured value.
- P.V2: It operates based on the set value and hysteresis value of measured value.
- 4) Operating range
- Set the upper and lower limits of the operating range of the applicable object.
- 5) Operation delay time
  - Set the operation delay time of the applicable target.

| Parameter                      | Setting Range                                                      | Initial Value       |
|--------------------------------|--------------------------------------------------------------------|---------------------|
| Target setting                 | Unused, Laboratory, high temperature<br>room, low temperature room | Unused              |
| Range direction                | Within range, Out of range                                         | Within range        |
| Туре                           | SV, PV1, PV2                                                       | SV                  |
| Hysteresis                     | EUS(0.0 % ~ 100.0 %)                                               | EUS (0.0%)          |
| Operating range Upper<br>limit | Channel EU (0.0 % $\sim$ 100.0 %)                                  | EU (0.0 %)          |
| Operating range Lower<br>limit | Channel EU (0.0 % $\sim$ 100.0 %)                                  | EU (0.0 %)          |
| Operation delay time           | $0\sim 9999$ minutes 59 seconds                                    | 0 minutes 0 seconds |

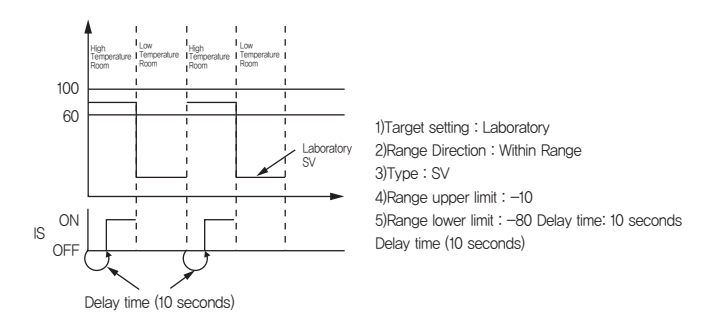

Figure 63) Inner1 inner signal setting example

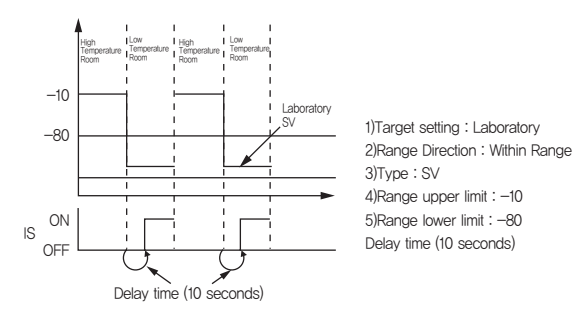

Figure 64) Inner2 inner signal setting example

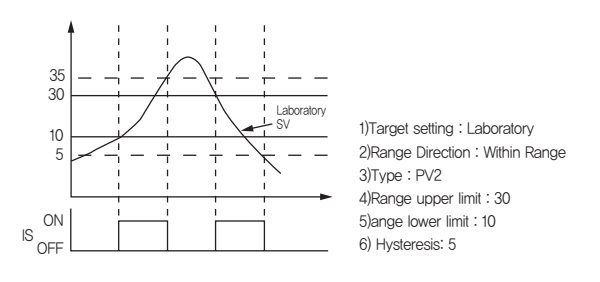

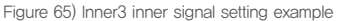

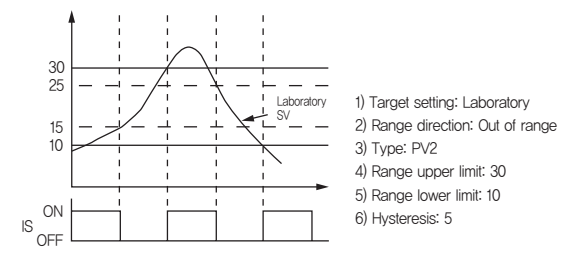

Figure 66) inner4 inner signal setting example

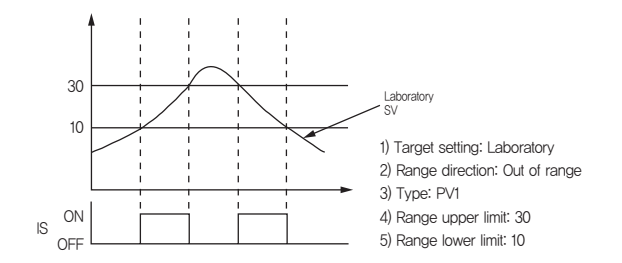

Figure 67) inner5 inner signal setting example

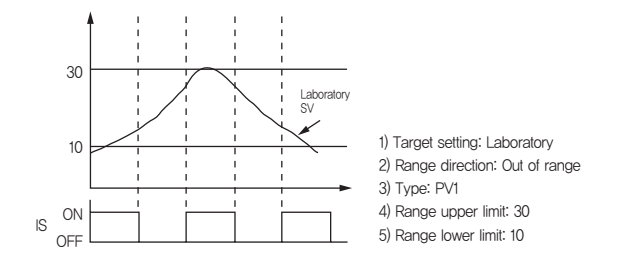

Figure 68) inner6 inner signal setting example)

# 5. System alarms

# Alarm setting

Total of 8 alarm signals can be set.

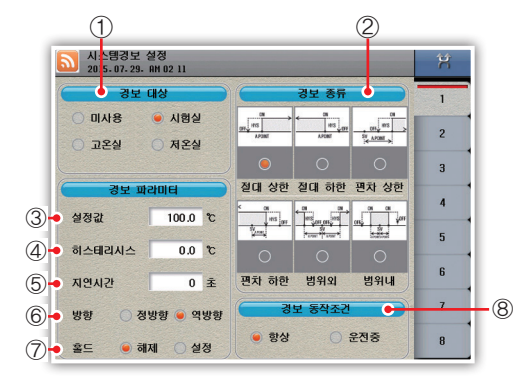

Figure 69) System alarms

8) Alarm operation condition

- Set alarm operation condition.

- Always: Always execute alarm action.

- During operation : Execute the alarm operation

only when it is in operation

- 1) Select the alarm target
- 2) Select the alarm type.
- 3) Set the set value (Deviation value).
- 4) Set the hysteresis.
- 5) Set the delay time.
- 6) Set the alarm direction. NORMAL OPEN, NORMAL CLOSE
- 7) Set the Hold function

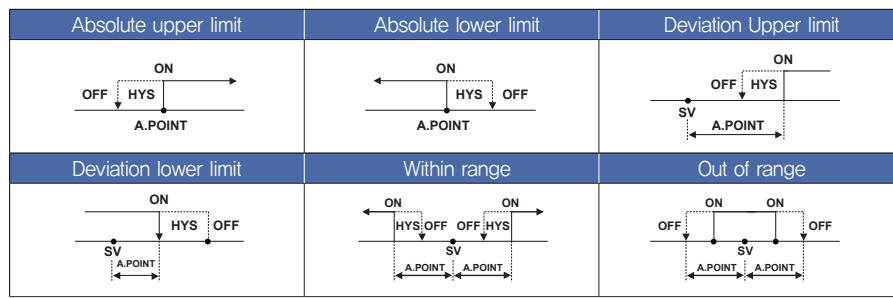

# [System alarm parameter]

| Parameter     | Setting Range                                 | Initial Value |  |
|---------------|-----------------------------------------------|---------------|--|
| Alorm torgot  | Unused, laboratory, high temperature room,    |               |  |
| Alamitaigei   | low temperature room                          | Unused        |  |
|               | Absolute upper limit, absolute lower limit,   |               |  |
| Alarm type    | deviation upper limit, deviation lower limit, | 0             |  |
|               | Out of range, within range                    |               |  |
| Sotting volue | Absolute upper limit, absolute lower limit    |               |  |
|               | Deviation upper limit, Deviation lower limit  | 0.0 [°C]      |  |
|               | Out of range, within range: EUS               |               |  |
| Hysteresis    | EUS(0.0 % $\sim$ 100.0 %)                     | EUS (0.0%)    |  |
| Delay time    | $0 \sim 9999[sec]$                            | 0             |  |
| Direction     | Forward, Reverse                              | Forward       |  |
| Hold          | Unhold, Set                                   | Unhold        |  |

# 6. DI Configuration

The DI configuration consists of a total of 7 tabs, which set the DI function and the behavior of each DI signal. TS510 has IO specification as option and the number of DIs that can be set according to the option is limited. Please check the IO specification of the product.

# Common

| 이구성 설정<br>2015.04.30. 위에 11 24 |        | Ħ     |
|--------------------------------|--------|-------|
| 감지지연시간                         | 부저유지시간 | 공통    |
| 0분 0초                          | 0분 0초  | 구성방식  |
|                                |        | 구성설정  |
|                                |        | DI명칭  |
|                                |        | 접점방식  |
|                                |        | 에려이미지 |
|                                |        | 이미지삭제 |
|                                |        |       |

Figure 70) DI common

- 1) Detection delay time
- Enter the delay time after DI occurs.
- 2) Buzzer holding time
  - Enter the time for the buzzer to be maintained when a DI error occurs.

| Parameter            | Setting Range                    | Initial Value |
|----------------------|----------------------------------|---------------|
| Detection delay time | 0 $\sim$ 9999 minutes 59 seconds | 0 seconds     |
| Buzzer holding time  | 0 $\sim$ 9999 minutes 59 seconds | 0 seconds     |

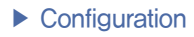

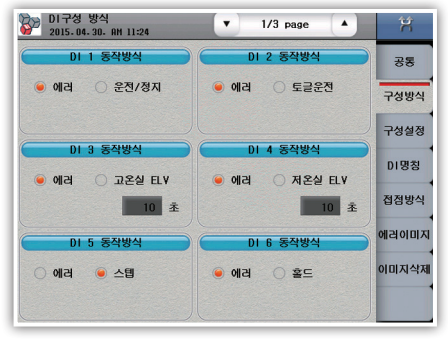

Figure 71) DI Configuration 1

- 1) DI1 operation method
- Set the function for DI1 operation.
- Error: Use DI1 operation as an error
- Run / Stop (RUN / STOP): ON point: Operation start, OFF point: Operation stop
- 2) DI2 operation method
- Set the function for DI2 operation.
- Error: Use DI2 operation as an error
- Toggle operation (RUN\_Toggle): Each time the contact is attached, the operation is stopped. -> Stop ->
- Run – $\rangle$  Stop repeated
- 3) Operation method of DI3
- Set the function for DI3 operation.
- Error: Use DI3 operation as an error

- High-temperature room ELV (ELV.H): Elevator high-temperature room position detection input, elevator maximum travel time setting function

- 4) DI4 operation method
- Set the function for DI4 operation.
- Error: Use DI4 operation as an error

- Low temperature room ELV (ELV.L): Elevation low temperature room position detection input, elevator maximum movement time setting function

5) DI5 operation method

- Set the function for DI5 operation.
- Error: Use DI5 operation as an error
- Step (STEP): STEP action
- 6) DI6 operation method
- Set the function for DI6 operation.
- Error: Use DI6 operation as an error
- Hold (HOLD): ON point: Hold start, OFF point: Hold release

| Parameter            | Setting Range                    | Initial Value |
|----------------------|----------------------------------|---------------|
| DI1 operation method | Error, operation / stop          | Error         |
| DI2 operation method | Error, toggle operation          | Error         |
| DI3 operating method | Error, high temperature room ELV | Error         |
| DI4 operating method | Error, cold room ELV             | Error         |
| DI5 Operation method | Error, step                      | Error         |
| DI6 Operation method | Error, hold                      | Error         |

| [2015.05.07. PM 05:38 | ▼ 2/3 page ▲   | Ŕ     |
|-----------------------|----------------|-------|
| DI 7 동작방식             | DI 8 동작방식      | 공통    |
| ● 에러 () 홈드 ON         | ● 에러 () 홈드 0FF | 구성방식  |
|                       |                | 구성설정  |
| DI 9 동작방식             | DI 10 동작방식     | DI명칭  |
| 🥌 에러 🛛 패턴선택1          | 🥌 에러 🔷 패턴선택2   | 접점방식  |
|                       |                | 에려이미지 |
|                       |                | 이미지삭제 |
|                       |                |       |

Figure 72) DI Configuration Method 2

- 1) DI7 operation method
  - Set the function for DI7 operation.
  - Error: Use DI7 operation as an error
  - Hold ON (HOLD\_ON): Hold contact once

### 2) DI8 operation method

- Set the function for DI8 operation.
- Error: Use DI8 operation as an error
- Hold OFF (HOLD\_OFF): Hold is released once contact is closed
- 3) Operation method of DI9 / DI10
- Set the function for DI9 / DI10 operation.
- Error: Use DI9 / DI10 operation as an error

– PS.0 / PS.1: Test pattern selection (0 or PTN1  $\sim$  3 selection) Operation stopped, reflected at the time when DI9 & DI10 input state changes

# [DI configuration method parameter]

| Parameter                   | Setting Range                             | Initial Value |
|-----------------------------|-------------------------------------------|---------------|
| DI7 operation method        | Error, hold ON                            | Error         |
| DI8 Operation method        | Error, hold OFF                           | Error         |
| DI9 Operation method        | Error,                                    | Error         |
| DI10 Operation method Error | test pattern selection (1 $\sim$ 3) Error | Error         |

| DI구성 방식<br>2015.05.07. PH 05 38 | ▼ 3/3 page ▲          | - X   |
|---------------------------------|-----------------------|-------|
| DI 11 동작방식                      | DI 12 동작방식            | 공통    |
| ● 에러 ○ 고온실덈퍼 ON                 | ● 에러 고온실댐퍼 OFF<br>5 초 | 구성방식  |
|                                 |                       | 구성설정  |
| DI 13 동작방식                      | DI 14 동작방식            | DI명칭  |
| 🥌 에러 🔷 시험실댐퍼 ON                 | 🥌 에러 🔷 시험실댐퍼 OFF      |       |
| <u>5</u> ±                      | <u>5</u> ±            | 섭섬방식  |
| DI 15 동작방식                      | DI 16 동작방식            | 에려이미지 |
| 🦲 에러 🔷 저온실댐퍼 ON                 | 🦲 에리 🔷 저온실덈퍼 OFF      | 이미지삭제 |
| 5 ž                             | 5 <b>ž</b>            |       |

Figure 73) DI Configuration Method 3

- 1) DI11 operation method
- Set the function for DI11 operation.
- Error: Use DI11 operation as an error

- High greenhouse damper ON (DMP.H OPEN): High temperature greenhouse damper position detection input, maximum operation time setting function

2) Operation method of DI12

- Set the function for DI12 operation.
- Error: Use DI12 operation as an error

 High temperature room damper OFF (DMP.H CLOSE): High temperature room closed damper position detection input, maximum operation time setting function

- 3) Operation method of DI13
- Set the function for DI13 operation.
- Error: Use DI13 operation as an error

- Test room damper ON (DMP.R OPEN): Input of test room open damper position detection, maximum operation time setting function

4) Operation method of DI14

- Set the function for DI14 operation.
- Error: Use DI14 operation as an error

- Laboratory damper OFF (DMP,R CLOSE): Closed damping position detection input, maximum operation time setting function

- 5) DI15 operation method
- Set the function for DI15 operation.
- Error: Use DI15 operation as an error

- Low temperature chamber damper ON (DMP,L OPEN): Low temperature chamber open damper position detection input, maximum operation time setting function

6) DI16 operation method

- Set the function for DI16 operation.

- Error: Use DI16 operation as an error

- Low temperature chamber damper OFF (DMP,L CLOSE): Low temperature chamber closed damper position detection input, maximum operation time setting function

# [DI configuration method parameter]

| Parameter             | Setting Range                              | Initial Value |
|-----------------------|--------------------------------------------|---------------|
| DI11 operation method | Error, high temperature chamber damper ON  | Error         |
| DI12 operation method | Error, high temperature chamber damper OFF | Error         |
| DI13 Operation method | Error, Laboratory damper ON                | Error         |
| DI14 Operation method | Error, Laboratory damper OFF               | Error         |
| DI15 Operation method | Error, low temperature chamber damper ON   | Error         |
| DI16 operating method | Error, low temperature chamber damper OFF  | Error         |

# Configuration Settings

| DI구성 설정<br>2015.07.29. AM 02:12 | ▼ 1/16 page ▲          | X                      |
|---------------------------------|------------------------|------------------------|
| D.I 1                           | D.1 2                  | 공통                     |
| 감지 후 동작방법<br>에리정지               | 감지 후 동작방법<br>에리정지 시간정지 | 구성방식                   |
| ○ 에려운전 ○ 운전                     | 이 에러운전 🔷 운전            | 구성설정                   |
| 설정시간 0 초                        | 설정시간 0 초               | DI명칭                   |
| 김지지연시간<br>0 문 0 초               | 강지지연시간<br>0 문 0 초      | 접정방식<br>에리이미지<br>이미지삭제 |

Figure 74) DI Configuration Settings

1) How to operate after detection

- Error stop: If a DI error occurs, a DI error screen is generated and operation stops.

- Time stop: If a DI error occurs, a DI error screen is generated and operation stops after the set time has elapsed.

- Error operation: If DI1 error occurs, DI error screen is generated and operation continues.
- Driving: If a DI error occurs, DI error screen is not generated and operation continues.
- Setting time: If the time is stopped, the operation stops after the set time has elapsed,
- Detection delay time: Set delay time for each DI.

| Parameter              | Setting Range                                     | Initial Value |  |
|------------------------|---------------------------------------------------|---------------|--|
| Operation method after | Error stop, time stop, error operation, operation | Error ctop    |  |
| detection              |                                                   | End sup       |  |
| Setting time           | $0\sim$ 9999 sec                                  | 0 sec         |  |
| Detection delay time   | 0 min 0 sec $\sim$ 9999 min 59 sec                | 0 min 0 sec   |  |

# ► DI Name

| DI구성 ዿ<br>2015.04. | 설정<br>30. AN 11:24 | ·) ×  |
|--------------------|--------------------|-------|
|                    | D.I 에러 명칭          | 38    |
| D.I 1              | D1_ERROR01         | 구성방식  |
| D.1 2              | D1_ERROR02         |       |
| D.1 3              | D1_ERR0R03         | 1828  |
| D.I 4              | D1_ERRORO4         | DI명칭  |
| D.1 5              | D1_ERROR05         | 접정방식  |
| D.1 6              | D1_ERRORO6         | 에리이미지 |
| D.1 7              | D1_ERROR07         | 이미지삭제 |
| D.1 8              | D1_ERROR08         |       |
|                    |                    |       |

Figure 75) DI name

1) Enter the DI error name directly. (Korean, English, numbers, symbols)

2) Input DI error name is displayed on DI error screen when error occurs.

3) The DI error name can be entered up to 24 characters (up to 12 characters)

| Parameter     | Initial Value | Setting Range                   | Unit |
|---------------|---------------|---------------------------------|------|
| DI Error Name | DI_ERRORnn    | Korean, English, Number, Symbol |      |

# Contact method

| DI구성 설정<br>2015.04.30. AM 11:25 | ▼ 1/2 page ▲  | Ŕ     |
|---------------------------------|---------------|-------|
| D.1 1                           | D.1 2         | 공동    |
| ● A-접점 ○ B-접점                   | ● A-접점 ○ B-접점 | 구성방식  |
| D.1 3                           | D.1 4         | 구성설정  |
| ● A-접점 ○ B-접점                   | ● A-접점 ○ B-접점 | DI명칭  |
| D.1 5                           | D.1 6         | 접점방식  |
| ● A-접정 ○ B-접정                   | ● A-접점 ○ B-접정 | 에려이미지 |
| D.1 7                           | D.1 8         | 이미지삭제 |
| ● A-접점 ○ B-접점                   | ● A-접점 ○ B-접점 |       |

Figure 76) DI contact method

1) Set the DI contact method.

- A contact: DI is activated when DI contact occurs (Normal Open)
- B contact: DI is activated when DI contact is released (Normal Close)

| ► E | Error | mage |
|-----|-------|------|
|-----|-------|------|

| SD카드     | 메모리       | 내부         | 메모리       | 공통   |
|----------|-----------|------------|-----------|------|
| O D1_IMG | O D9_1MG  | O D1_IMG   | O D9_IMG  | 그서바스 |
| O D2_1MG | O D10_IMG | O D2_IMG   | O D10_IMG | 100- |
| O D3_IMG | O D11_IMG | O D3_IMG   | O D11_IMG | 구성설정 |
| O D4_1MG | O D12_IMG | O D4_IMG   | O D12_IMG | DI명칭 |
| O D5_IMG | O D13_IMG | • 0 D5_1MG | O D13_IMG | TTUL |
| O D6_IMG | O D14_IMG | O D6_IMG   | O D14_IMG | 십성방식 |
| O D7_IMG | O D15_IMG | O D7_IMG   | O D15_1MG | 에려이미 |
| O D8_1MG | O D16_IMG | O D8_IMG   | O D16_IMG | 이미지산 |

Figure 77) DI Error Image Setting

In case of DI error, user image uploaded to internal memory is displayed. If there is no user image in the internal memory, the default image is displayed.

1) Status display window : It shows upload progress status.

2) Upload (UPLOAD ) : Uploads the selected image from the screen to the internal memory among the image files stored on the SD card (Not available during storage)

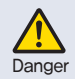

The error image file must be in resolution 310 x 210 and file name Dnn\_IMG.bmp (eg D1\_ IMG.bmp, D12\_IMG.bmp). The file must be placed in the "TS510 \ DI\_IMG" folder in the SD card root directory. Otherwise, the upload will not run.

|     | SD≯t⊆  | 메모리       | 내부       | 메모리       | 공통    |
|-----|--------|-----------|----------|-----------|-------|
| 0   | D1_IMG | O D9_1MG  | ● D1_IMG | O D9_1MG  | 구서보   |
| 0   | )2_IMG | O D10_IMG | ● D2_IMG | O D10_IMG | 100   |
| )   | )3_IMG | O D11_IMG | D3_IMG   | D11_IMG   | 구성실   |
| 0   | 04_IMG | O D12_IMG | ● D4_IMG | O D12_IMG | D.1 8 |
| 0 1 | )5_1MG | O D13_IMG | O D5_IMG | O D13_IMG | TITAL |
| 0 1 | 06_IMG | O D14_IMG | O D6_IMG | O D14_IMG | 접성형   |
|     | 07_IMG | O D15_IMG | O D7_IMG | O D15_IMG | 에려이   |
| 0 ( | )8_1MG | O D16_IMG | O D8_IMG | O D16_IMG | 이미지   |
|     |        |           | <u></u>  |           |       |
|     |        |           |          | UPLOAD    |       |

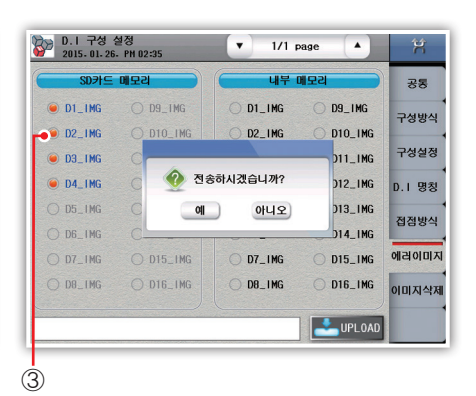

Figure 78) Upload DI error image

Figure 79) DI error Check image upload

- 1) There is no user image on the SD card.
- 2) There is a user image on the SD card,
- 3) Select the user image to be uploaded from the SD card to the internal memory.
- 4) There is a user image that was previously uploaded to the internal memory.
- 5) There is no user image in the internal memory.

# Delete image

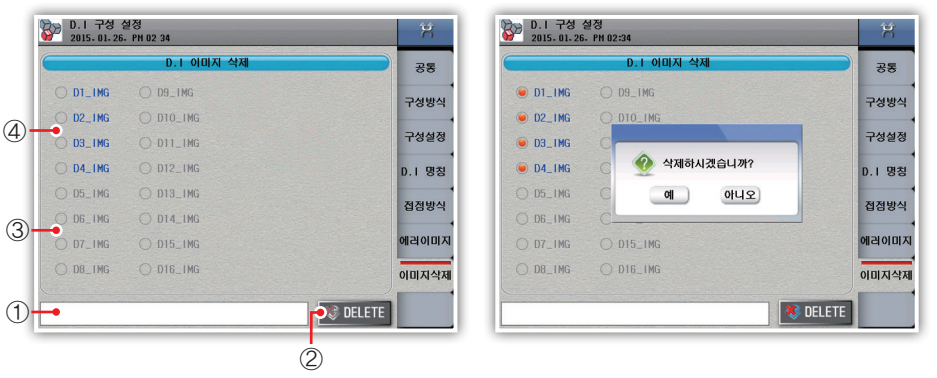

Figure 80) Delete DI error image

Figure 81) DI Error Image Confirmation

- 1) Status display window: Displays the progress of image deletion.
- 2) DELETE : Deletes the selected image from the screen among the picture files stored in the internal memory.
- 3) There is no user image in the internal memory.
- 4) User image exists in internal memory.
- 5) Deleted images can not be restored.

# System settings

Specification

# 7. DO Configuration

The DO configuration settings consist of a total of eight tabs, and the DO configuration settings assign various signals in the system to the relay outputs,

If the set relay number is duplicated, the relay will operate when one of the two signals is output. TS510 has IO specification as option. Relay number that can be set according to option is limited, please check IO specification of product

# Chamber setting 1

- It is the screen to set relay for damper / elevator signal.

| DO子:<br>2015. | 성 설정<br>11.17.PM 05:56 |          |            |     | Ŕ      |
|---------------|------------------------|----------|------------|-----|--------|
|               | 댕퍼 시그널                 |          | 엘리베이터      | 시그널 | 챔버설정1  |
|               | 릴레이 유지시                | 간        |            | 릴레이 | 0-1201 |
| H. 열림         | 0 6000                 | 0 ž E    | LV_H       | 0   | 챔버설정2  |
| H. 닫힘         | 0 6000                 | 0 초 E    | LV_L       | 0   | 이너시그널  |
| T. 열령         | 0 6000                 | 0 ž      | OUT1       |     | 타임/경보  |
| T. 닫힘         | 0 6000                 | 0 ž      |            | 릴레이 |        |
| L. 열림         | 0 6000                 | ·<br>0 초 | EUI        | 0   | D.1시그널 |
| L. 닫힘         | 0 6000                 | 0 ž      | <b>;</b> ⊆ | 0   | 룽럴레이   |
|               |                        |          | h용자 버튼 1   | 0   | 수동릴레0  |
|               |                        | A        | H용자 비튼 2   | 0   | PLC연산  |

Figure 82) Chamber setting 1

- 1) H. Open: Set relay and hold time when operating in high temperature room.
- 2) H. Closed: Set the relay and holding time when operating in a zone other than the high-temperature room,
- 3) T. Open: Sets the relay and hold time when operating the test room.
- 4) T. Closed: Set the relay and holding time when operating in the interval other than the test room.
- 5) L. Open: Set relay and holding time when operating in low temperature room.
- 6) L, Closing: Set the relay and holding time when operating in a section other than the low temperature room. (When the retention time is set to 60000 seconds, it is output continuously for the segment time)
- 7) ELV\_H / L: Set the operation relay according to the test pattern when setting as the elevator chamber.
- 8) Preparation: Set relay for preheat operation.
- 9) Hold: Set the relay in hold status during operation.
- 10) User button 1/2: Sets the relay for the user button on the operation screen.

| Doromotor        | Setting range |                        | Initial value |           |
|------------------|---------------|------------------------|---------------|-----------|
| Parameter        | Relay No.     | Time                   | Relay No.     | Time      |
| H. Open signal   | $0 \sim 32$   | $0\sim 60000$ sec      | 0             | 60000 sec |
| H. Closed signal | $0 \sim 32$   | $0\sim 60000~{ m sec}$ | 0             | 60000 sec |
| T. Open signal   | $0 \sim 32$   | $0\sim 60000~{ m sec}$ | 0             | 60000 sec |
| T. Close signal  | $0 \sim 32$   | $0\sim 60000~{ m sec}$ | 0             | 60000 sec |
| L. Open signal   | $0 \sim 32$   | $0\sim 60000$ sec      | 0             | 60000 sec |
| L. Closed signal | $0 \sim 32$   | $0\sim 60000$ sec      | 0             | 60000 sec |

| Parameter     | Setting range |   | Initial | value     |
|---------------|---------------|---|---------|-----------|
| ELV_H         | $0 \sim 32$   | 0 | 0       | 60000 sec |
| ELV_L         | $0 \sim 32$   | 0 | 0       | 60000 sec |
| User button 1 | $0 \sim 32$   | 0 | 0       | 60000 sec |
| User button 2 | $0 \sim 32$   | 0 | 0       | 60000 sec |

# Chamber setting 2

- This is the screen to set relay for damper / other signal.

| DO구성<br>2015.11. | 설정<br>. 17. PH 05 | 56 |       |       |          | Ŕ      |
|------------------|-------------------|----|-------|-------|----------|--------|
|                  | OUT2              |    |       | OUT3  |          | 챔버설정1  |
| 7                | 지연시간 형            | 임이 |       | 릴레이 . | 지연시간     |        |
| H. 팬             | 0                 | 0  | T. 운전 | 0     | 1 초      | 챔버설정2  |
| T. 팬             | I                 | 0  | 냉동기.1 | 0     | 3 초      | 이너시그널  |
| L. 팬             | 0                 | 0  | 냉동기.2 |       | 분        | 타임/경보  |
| 제상               | Γ                 | 0  |       | 릴레이   | 유지시간     |        |
| H. CH21          | Γ                 | 0  | T. 종료 | 0     | 10 초     | D.1시그널 |
| T. CH21          |                   | 0  | 센서단선  | 0     | 60 초     | 룸릴레이   |
| L. 대기            | Γ                 | 0  | DI 에러 | 0     | 60 초     | 수동렬레이  |
|                  |                   |    | 솔벨브   | 0     | -70.0 °C | PLC연산  |

Figure 83) Chamber setting 2

1) H.FAN: Sets relay for high-temperature room fan drive (Always ON during operation).

- 2) T.FAN: Set the relay for driving the test room fan (ON only when the test room is operating).
- 3) L.FAN: Set the relay for low temperature chamber fan drive (Always ON during operation).
- 4) Defrost: Set the relay when defrosting.
- 5) H. STANDBY: Set high temperature room standby relay.
- 6) T. Wait: Sets the laboratory waiting status relay.
- 7) L. Standby: Sets the low temperature room standby state relay.
- 8) T. Drive: Set the relay and delay time in test operation.
- 9) Chiller 1 / Chiller 2: Set the relay and delay time to control the freezer chiller during operation.
- 10) T. End: Set the relay and hold time when test operation is completed.
- 11) Sensor disconnection: It sets relay and retention time when sensor input disconnection state.
- 12) DI Error: Set the relay and hold time when an error occurs during stop and operation.

(When the retention time is set to 60,000 seconds, the output continues until the DI error is cleared) 13) Solenoid Valve: Sets the relay and hold time of the automatically generated signal when the temperature of the low temperature chamber falls below a certain temperature.

| Parameter      | Setting Range | Initial Value |
|----------------|---------------|---------------|
| H. Fan         | $0 \sim 32$   | 0             |
| T. Fan         | $0 \sim 32$   | 0             |
| L. Fan         | $0 \sim 32$   | 0             |
| Defrost        | $0 \sim 32$   | 0             |
| H. Atmospheric | $0 \sim 32$   | 0             |
| T. Wait        | $0 \sim 32$   | 0             |
| L. Standby     | $0 \sim 32$   | 0             |

| Parameter            | Setting     | g Range                  | Initial Value |              |
|----------------------|-------------|--------------------------|---------------|--------------|
|                      | Relay No.   | Time / Range             | Relay No.     | Time / Range |
| T. Operation         | $0 \sim 32$ | 0 ~ 9999초                | 0             | 1 sec        |
| Freezer 1            | $0 \sim 32$ | 0 ~ 9999초                | 0             | 3 sec        |
| Freezer 2            | $0 \sim 32$ | 0 ~ 9999분                | 0             | 1 min        |
| T. End               | $0 \sim 32$ | 0 ~ 9999초                | 0             | 10 sec       |
| Sensor disconnection | $0 \sim 32$ | 0 ~ 9999초                | 0             | 3 sec        |
| DI error             | $0 \sim 32$ | 0 ~ 60000초               | 0             | 60 sec       |
| Sol valve            | $0 \sim 32$ | EU(0.0 % $\sim$ 100.0 %) | 0             | −70.0 °C     |

# Inner Signal

- It is the screen to set relay for inner signal.

| DO구성 설<br>2015.11. | ×   |        |     |         |
|--------------------|-----|--------|-----|---------|
|                    | 0 6 | 시그널    |     | 챔버설정1   |
| 1.S                | 릴레이 | 1.S    | 릴레이 | 0.120   |
| 1.S 1              | 0   | I.S 9  | 0   | 챔버설정2   |
| 1.S 2              | 0   | I.S 10 | 0   | 이너시그님   |
| 1.5 3              | 0   | I.S 11 | 0   | 타임/경도   |
| I.S 4              | 0   | I.S 12 | 0   |         |
| I.S 5              | 0   | I.S 13 | 0   | 0.17412 |
| 1.5 6              | 0   | I.S 14 | 0   | 룽럴례이    |
| 1.S 7              | 0   | 1.S 15 | 0   | 수동릴레이   |
| 1.5 8              | 0   | I.S 16 | 0   | PLC연산   |

Figure 84) DO Configuration - Inner Signal

# [Inner signal parameter]

| Parameter                | Setting Range | Initial Value |
|--------------------------|---------------|---------------|
| Inner signal 1 $\sim$ 16 | 0~32          | 0             |

# ▶ Time / alarm signal

- It is the screen to set relay for time / alarm signal.

| D0구성 (<br>2015.11. | 철정<br>17. PM 05:57 |      |       | Ŕ        |
|--------------------|--------------------|------|-------|----------|
| Etg                | 및 시그널              | 35   | ! 시그널 | 챔버설정1    |
| T.S                | 릴레이                | 경보   | 릴레이   |          |
| T.S 1              | 0                  | 경보 1 | 0     | 챔버설정2    |
| T.S 2              | 0                  | 경보 2 | 0     | 이너시그널    |
| т.s э              | 0                  | 경보 3 | 0     | 타임/경보    |
| T.S 4              | 0                  | 경보 4 | 0     | ם נגו סי |
|                    |                    | 경보 5 | 0     | 0.1412   |
|                    |                    | 경보 6 | 0     | 룽걸레이     |
|                    |                    | 경보 7 | 0     | 수동릴레이    |
|                    |                    | 경보 8 | 0     | PLC연산    |

Figure 85) DO Configuration - Time / Alarm Signals

# [Time / alarm signal parameter]

| Parameter               | Setting Range | Initial Value |
|-------------------------|---------------|---------------|
| Time signal 1 $\sim$ 4  | $0 \sim 32$   | 0             |
| Alarm signal 1 $\sim$ 8 | $0 \sim 32$   | 0             |

DI signal

| D0구성 설정<br>2015, 11, 17 | 영<br>- PM 05:57 | • 1/2  | 2 page | Ŕ      |
|-------------------------|-----------------|--------|--------|--------|
|                         | D.1             | 릴레이    |        | 챔버설정1  |
|                         | 릴레이             |        | 릴레이    |        |
| D.I 1                   | 0               | D.19   | 0      | 챔버설정2  |
| D.1 2                   | 0               | D.I 10 | 0      | 이너시그널  |
| D.1 3                   | 0               | D.I 11 | 0      | 타임/경보  |
| D.1 4                   | 0               | D.I 12 | 0      | D.1시그님 |
| D.1 5                   | 0               | D.I 13 | 0      |        |
| D.1 6                   | 0               | D.I 14 | 0      | 룽릴레이   |
| D.1 7                   | 0               | D.I 15 | 0      | 수동릴레이  |
| D.1 8                   | 0               | D.I 16 | 0      | PLC연산  |

Figure 86) DO Configuration - DI Signal

# 1) When DI signal is generated, set relay turns on.

| Parameter             | Setting Range | Initial Value |
|-----------------------|---------------|---------------|
| DI signal 1 $\sim$ 32 | $0 \sim 32$   | 0             |

# Room Relay

The relay operates when the temperature of the selected laboratory is within the setting range regardless of the operation status (operation stop / operation).

| ₩ D0구성 설정<br>2015. 11. 17. PH 05 57 |             |        |
|-------------------------------------|-------------|--------|
| 실험실 릴레이 1                           | 실험실 걸레이 2   | 챔버설정1  |
| 🔘 미사용 🔷 시험실                         | 🔘 미사용 🔷 시험실 |        |
| ○ 고온실 ○ 저온실                         | ○ 고온실 ○ 저온실 | 잼버설성2  |
|                                     |             | 이너시그널  |
| 5작범위장한 U.U                          | 중작범위장한 0.0  | 타임/경보  |
| 동작범위하한 0.0                          | 동작범위하한 0.0  |        |
| 실험실 릴레이 0                           | 실험실 릴레이 0   | D.1시그널 |
|                                     |             | 룸릴레이   |
|                                     |             | 수동렬례이  |
|                                     |             | PLC연산  |

Figure 87) DO Configuration - Room Relay

| Parameter                   | Setting Range                        | Initial Value |  |
|-----------------------------|--------------------------------------|---------------|--|
| Targot                      | Unused, Laboratory, High temperature | Unused        |  |
| laiget                      | room, Low temperature room           |               |  |
| Operating range upper limit | EU (0.0% $\sim$ 100.0%)              | 0.0 [°C]      |  |
| Operating range Lower limit | EU (0.0% $\sim$ 100.0%)              | 0.0 [°]       |  |
| Relay                       | $0 \sim 32$                          | 0             |  |

# Manual relay

| D0구성<br>2015.11 | 설정<br>.17. PM 05 | 57         |      |           |      | Ŕ          |
|-----------------|------------------|------------|------|-----------|------|------------|
|                 |                  | 수동 릴       | 1015 |           |      | 챔버설정1      |
| 수동 1            | 0                | 수동 7       | 0    | 수동 13     | 0    | ·<br>챔버설정2 |
| 수동 2            | 0                | 수동 8       | 0    | 수동 14     | 0    |            |
| 수동 3            | 0                | 수동 9       | 0    | 수동 15     | 0    | 이너지그럴      |
| 수동 4            | 0                | 수동 10      | 0    | 수동 16     | 0    | 타임/경보      |
| 수동 5            | 0                | 수동 11      | 0    |           |      | D. I시그널    |
| 수동 6            | 0                | 수동 12      | 0    |           |      | 룸릴레이       |
| 수동1 수           | 동2 수동            | ·<br>3 수동4 | 수동5  | 수동6 수동7   | 수동8  | 수동릴레이      |
| 수동9 수원          | 통10 수동           | 11 수동12    | 수동13 | 수동14 수동15 | 수동16 | PLC연산      |

Figure 87) DO Configuration - Manual Relay

# ▶ PLC operation

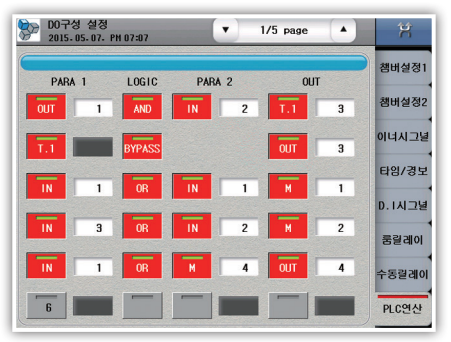

Figure 88) DO Configuration - PLC Operation

# 1) Logical operator (LOGIC)

# 1) Set relay for manual signal,

| Parameter                 | Setting<br>Range | Initial Value |
|---------------------------|------------------|---------------|
| Manual signal $1 \sim 16$ | 0~32             | 0             |

 Input / output signal logic operation function setting screen, maximum 30 line program is available.

Logic operation is performed in order from line 1 to line 30 (Pressing the numbered button activates the corresponding line)

| Parameter | Initial value                                                                 |
|-----------|-------------------------------------------------------------------------------|
| AND       | PARA1, PARA2 ON when both signals are ON, otherwise OFF output                |
| OR        | ON when PARA1 or PARA2 is ON, OFF when both are OFF                           |
| NOT       | When PARA1 is ON, it is OFF output. If it is OFF, it is ON output (reversing) |
| BYPASS    | Outputs the signal of PARA1 as it is                                          |
| XOR       | PARA1, PARA2 ON when the two signals are different, otherwise OFF output      |

2) Logical operation Input parameters (items subject to logical operation, PARA1, PARA2)

| Parameter | Initial value                                                    |  |  |
|-----------|------------------------------------------------------------------|--|--|
| IN        | Contact input (D.I) 1 to 32                                      |  |  |
| OUT       | Contact output (D.O) 1 to 32                                     |  |  |
| м         | Temporary variables that are stored in the system (1 $\sim$ 32). |  |  |
| IVI       | Stay on while system is powered up                               |  |  |
| T1 to T4  | Software delay timer                                             |  |  |

3) Logical operation output parameter (OUT1 result of logic operation result)

| Parameter    | Initial value                                                                     |
|--------------|-----------------------------------------------------------------------------------|
| OUT          | Contact input (D.O) 1 $\sim$ 32                                                   |
| М            | Temporary variables stored in the system (1 to 32) Stay on while the system is on |
| $T1 \sim T4$ | Software delay timer                                                              |

# Before start

# 8. System

# System

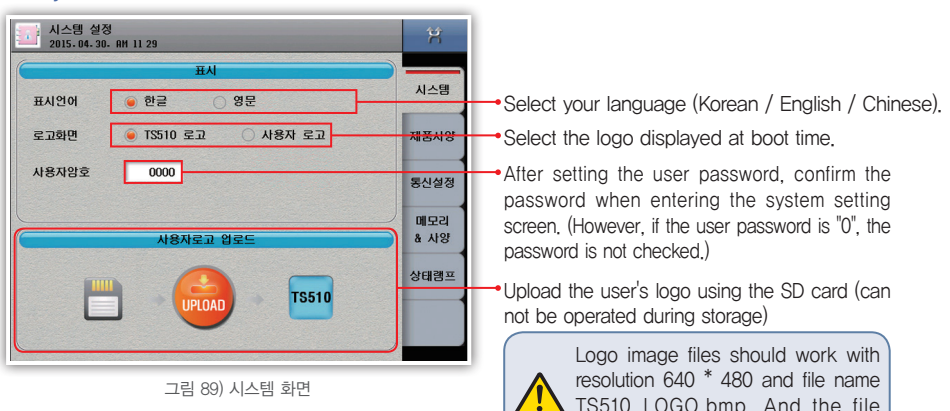

TS510\_LOGO.bmp. And the file Danger should be put in the TS510\_LOGO "folder of the SD card root directory. Otherwise, the upload will not run.

# [System parameters]

| Parameter        | Setting Range                         | Initial Value |
|------------------|---------------------------------------|---------------|
| Display language | Korean, English, Chinese (simplified) | English       |
| Logo Screen      | TS510 Logo, User Logo                 | TS510 Logo    |
| User password    | $0 \sim 9999$                         | 0000          |

# Specification

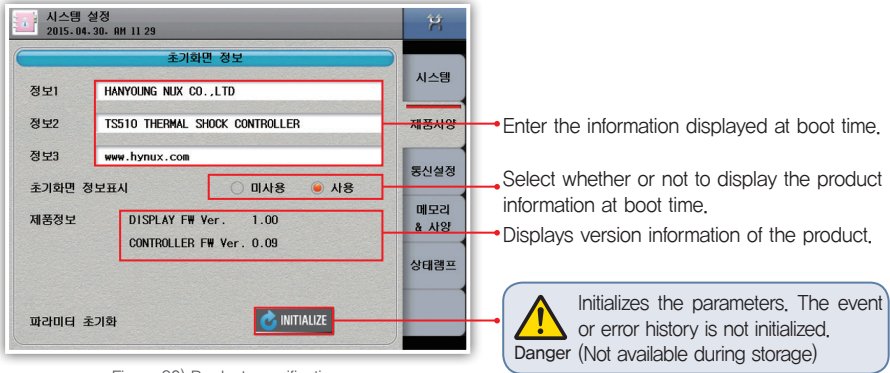

Figure 90) Product specification screen

# [Product specification parameters]

| Parameter              | Setting Range                                 | Initial Value        |  |
|------------------------|-----------------------------------------------|----------------------|--|
| Information 1          | Character input board (up to 30 characters)   | HANYOUNG NUX CO.,LTD |  |
| Information 2          | Character input board (maximum 20 abaractera) | TS510 THERMAL SHOCK  |  |
| information 2          |                                               | CONTROLLER           |  |
| Information 3          | Character entry board (up to 30 characters)   | www.hynux.com        |  |
| Display initial screen |                                               | Lloo                 |  |
| information            | lonused, ose                                  | Use                  |  |

# Communication setting

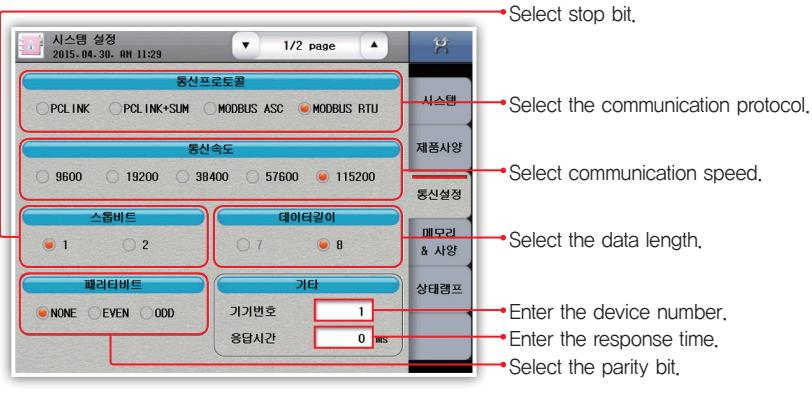

Figure 91) Communication setting screen

# [Communication setting parameter]

| Parameter                 | Setting Range                                                 | Initial Value |
|---------------------------|---------------------------------------------------------------|---------------|
| Communication<br>protocol | PCLINK, PCLINK+SUM, MODBUS ASC, MODBUS RTU                    | MODBUS RTU    |
| Communication speed       | 9600, 19200, 38400, 57600, 115200                             | 115200        |
| Stop bit                  | 1,2                                                           | 1             |
| Data length               | 7,8                                                           | 8             |
| Parity bit                | NONE, EVEN, ODD                                               | NONE          |
| Device number             | $1\sim99$ (Up to 32 units can be connected, including master) | 1             |
| Response time             | $0 \sim 100 \text{ms}$                                        | 0ms           |

# Hardware address setting

- This is the screen to set the hardware status of control module.
- It is necessary to match the hardware settings of the control module and I / O module for normal operation,
- If the address setting of the output module is not correct, it may cause malfunction.

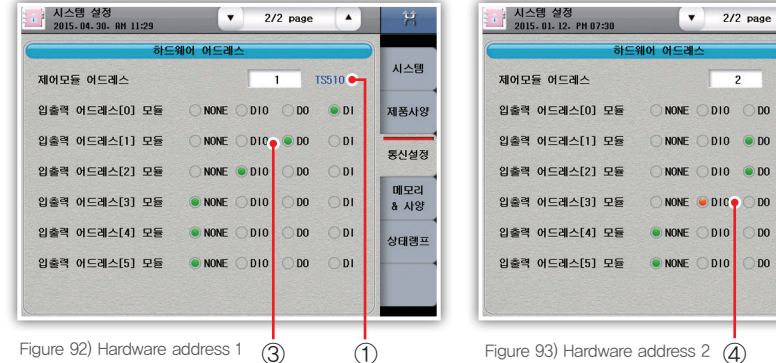

1) Communication with TS510 display is normal 2) Communication with TS510 display is bad

| 하드웨어 어드레스                            |              |            |         |      |
|--------------------------------------|--------------|------------|---------|------|
| 제어모듈 어드레스                            |              | 2          | << NG 🕂 | 시스템  |
| 입출력 어드레스[0] 모듈                       |              | () DO      | • DI    | 제품사양 |
| 입촐력 어드레스[1] 모듈                       | O NONE O DIO | <b>D</b> 0 | ODI     | 통신설정 |
| 입출력 어드레스[2] 모듈                       | O NONE O DIO | <b>D</b> 0 | ODI     | OCEO |
| 입출력 어드레스[3] 모듈                       | O NONE 🖲 DIC | ) O DO     | ODI     | 메모리  |
| 입출력 어드레스[4] 모듈                       | NONE DIO     | () DO      | ODI     | 상태롐프 |
| 입출력 어드레스[5] 모듈                       | NONE DIO     | () DO      | ODI     |      |
|                                      |              |            |         |      |
|                                      |              |            |         |      |
| Igure 93) Hardware address 2 (4) (2) |              |            |         |      |

A 192

3) Communication with I / O module is normal 4) Bad communication with I / O module

Before start

# ► Memory

| 지스템 설정<br>2015-07-29- RM 02:18        | X                                                                                                    |                                                                                                    |  |  |
|---------------------------------------|----------------------------------------------------------------------------------------------------|----------------------------------------------------------------------------------------------------|--|--|
| 매모리 정보<br>내부 매모리 352KB / 81,920KB     |                                                                                                    | Displays the usage / total capacity of internal memor                                                                                                    |  |  |
| 내부 메모리 초기화                            | E 제품시앙                                                                                                    | Data will not be recovered after initialization,<br>so transfer data to SD card before proceeding.                                                                                                    |  |  |
| SD 카드 메모리 48MB / 1,914                | B 동신설정                                                                                                    | Displays usage / total capacity of SD card memory                                                                                                    |  |  |
| · · · · · · · · · · · · · · · · · · · |                                                                                                    | Displays usage / total capacity of ob card memory.                                                                                                    |  |  |
| ●솔레노이드 방식 ● 복동 실린더 ○ 단동               | 실린더 상태램프                                                                                                    |                                                                                                    |  |  |
| -●준비시 댐퍼 OFF ○ 미사용 🛛 ● 사용             |                                                                                                    |                                                                                                    |  |  |
|                                       | 신스템 성정<br>외15-07-29. ₩ 02:18     대모리 정보     내부 데모리 초기와     내부 데모리 초기와     대미지시간     SD 카드 매모리    48₩8 / 1.914     편비 사망     관비 시앙     관리비 등류 | 시스템 실정         기           메오리 정보         시스템           내부 메오리         352KB / 81,920KB           내부 메오리         352KB / 81,920KB           내부 메오리         352KB / 81,920KB           내부 메오리         352KB / 81,920KB           내부 메오리         352KB / 81,920KB           내부 메오리         352KB / 81,920KB           내부 메오리         352KB / 81,920KB           내부 메오리         352KB / 81,920KB           매오리         40%6 / 1.914%E           동신실정         행비 취향           행비 취향         메모리           - 경비 종류         열리바이너 방식           - 출레노이드 방식         특종 실리리           - 준비시 염패 OFF         미사용 |  |  |

Figure 94) Memory screen 1

# Chamber Specifications

- 1) Set the chamber type
- 2) Set the solenoid type.
  - Double room cylinder: The method of canceling the output when the corresponding input contact is attached
- Single room cylinder: It keeps the output regardless of the corresponding input contact point.

3) Set whether to use the damper OFF output operation for operation preparation operation.

| Parameter                    | Setting Range                                 | Initial Value          |
|------------------------------|-----------------------------------------------|------------------------|
| Chamber type setting         | Damper, Elevator                              | Elevator               |
| Solenoid type                | Double room cylinder,<br>single room cylinder | Double acting cylinder |
| When preparing<br>damper OFF | Unused, use                                   | Use                    |
#### ► Status lamp

- This is the screen to set the lamp to be displayed on the operation screen,
- You can select up to 32 lamps. Up to 16 screens can be displayed on one screen. If you select more
  than 16 screens, touch the operation screen status lamp area to switch the screen

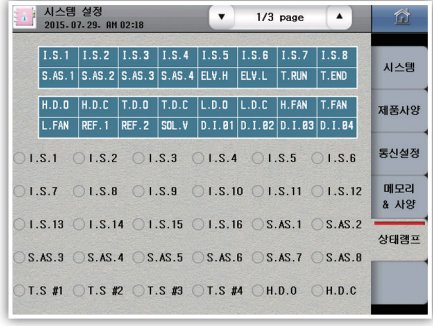

Picture 95) Status lamp

| NOR.                             | Freedom I.                        |                                          |                              |                                        |                           | 1990 J.S.                    |                                      |                                  |                             |
|----------------------------------|-----------------------------------|------------------------------------------|------------------------------|----------------------------------------|---------------------------|------------------------------|--------------------------------------|----------------------------------|-----------------------------|
|                                  | I.S.1                             | I.S.2                                    | I.S.3                        | I.S.4                                  | I.S.5                     | I.S.6                        | I.S.7                                | I.S.8                            |                             |
|                                  | S.AS.1                            | S.AS.2                                   | S.AS.3                       | S.AS.4                                 | ELV.H                     | ELV.L                        | T.RUN                                | T.END                            | 시스템                         |
| [                                | H.D.O                             | H.D.C                                    | T.D.O                        | T.D.C                                  | L.D.O                     | L.D.C                        | H.FAN                                | T.FAN                            | 제품사일                        |
|                                  | L.FAN                             | REF.1                                    | REF.2                        | SOL . V                                | D.I.01                    | D.I.02                       | D.I.03                               | D.I.84                           |                             |
|                                  |                                   |                                          |                              |                                        |                           |                              |                                      |                                  |                             |
| ) <b>T</b> .I                    | D.0 (                             | T.D.C                                    | OL.                          | .D.O (                                 | L.D.C                     | ⊖н.                          | FAN                                  | T.FAN                            | 통신설정                        |
| ) T.I                            | D.O (<br>Fan (                    | ) T.D.C<br>) SOL.V                       | OL.<br>ODI                   | .D.O (                                 | )L.D.C<br>) DEF.          | Он.<br>О г                   | FAN (                                | T.FAN                            | 통신설경<br>메모리<br>& 사양         |
| ) T.I<br>) L.I<br>) H.I          | D.O (<br>FAN (<br>WAIT (          | )T.D.C<br>SOL.V                          | ○L.<br>○DI<br>T ○T.          | .D.0 (<br>I.ERR (<br>.WAIT (           | )L.D.C<br>)DEF.<br>)ELV.H | ) н.<br>О г                  | FAN (<br>PRE. (<br>.V.L (            | T.FAN<br>HOLD                    | 동신설정<br>메모리<br>& 사양<br>상태럠프 |
| ) T.I<br>) L.I<br>) H.I<br>) T.I | D.O (<br>FAN (<br>WAIT (<br>END ( | ) T.D.C<br>) SOL.V<br>) L.WAI<br>) S.BUR | ○L.<br>○DI<br>T ○T.<br>N ○RE | .D.0 (<br>I.ERR (<br>.WAIT (<br>EF.1 ( | L.D.C<br>DEF.<br>ELV.H    | . Он.<br>О Г<br>О ЕL<br>О D. | FAN (<br>PRE. (<br>.V.L (<br>.1.01 ( | T.FAN<br>HOLD<br>T.RUN<br>D.1.02 | 통신설정<br>메모리<br>& 사양<br>상태램프 |

Figure 96) Status lamp setting

| I.S.1                         | I.S.2                   | I.S.3                   | I.S.4                      | I.S.5                   | I.S.6          | I.S.7                      | I.S.8  |                     |
|-------------------------------|-------------------------|-------------------------|----------------------------|-------------------------|----------------|----------------------------|--------|---------------------|
| S.AS.1                        | S.AS.2                  | S.AS.3                  | S.AS.4                     | ELV.H                   | ELV.L          | T.RUN                      | T.END  | 시스템                 |
| H.D.O                         | H.D.C                   | T.D.0                   | T.D.C                      | L.D.O                   | L.D.C          | H.FAN                      | T.FAN  | 제품사                 |
| I FAN                         | REF 1                   | REF 2                   | SUL A                      | D T R1                  | D T 82         | D T 83                     | D T RA | 10/41               |
| C.1 11                        |                         |                         | JULIT                      |                         | 0.1.02         | 0.1.00                     | 0.1.04 | -                   |
| .1.09 (                       | )D.I.1                  | 0 () D.                 | 1.11 (                     | )D.1.1                  | 2 O D.         | 1.13 (                     | D.1.14 | 동신설                 |
| .1.09 (<br>.1.15 (            | ) D. I. 1<br>) D. I. 1  | 0 OD.<br>6 OD.          | .1.11 (<br>.1.17 (         | ) D. I. 1<br>) D. I. 1  | 2 OD.<br>8 OD. | I.13 (<br>I.19 (           | D.1.14 | 동신설종<br>메모리<br>& 사왕 |
| .1.09 (<br>.1.15 (<br>.1.21 ( | D.1.1<br>D.1.1<br>D.1.2 | 0 OD.<br>6 OD.<br>2 OD. | 1.11 (<br>1.17 (<br>1.23 ( | D.1.1<br>D.1.1<br>D.1.2 | 2 D.<br>8 D.   | I.13 (<br>I.19 (<br>I.25 ( | D.1.20 | 동신설감<br>메모리<br>& 사양 |

Figure 97) Status lamp indication

1) Touch the part you want to display in the status lamp table at the top 2) Select the desired lamp type.

Before start

#### Firmware Upgrade

Firmware upgrade and test mode. This screen is not accessible during operation. In order to enter, you must enter the set password. (Initial password: 0)

- · If you enter this screen, you can not exit the screen. Be sure to reboot the display and control module.
- Firmware upgrade requires user's attention, so be sure to set a password.

Danger The initial value of the password is "0". You can get upgrade file from our homepage, Be careful not to change the file name by changing it in the TS510\_FWUP folder in the root directory of the SD card. The parameters are initialized when upgrading the firmware.

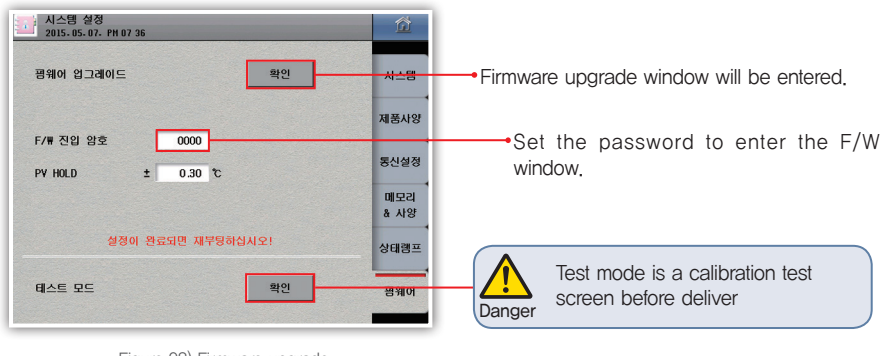

Figure 98) Firmware upgrade

| 시스템 설정<br>2015.05.07. PM 07:38 |                      | 位        |                                  |
|--------------------------------|----------------------|----------|----------------------------------|
| 평웨어 업그레이드                      |                      | 시스템      |                                  |
| F/를 지의 안증                      | 0000                 | 제품사양     |                                  |
| PV HOLD ±                      | 0.30 °C              | 통신설정     |                                  |
| 업그레이드 파일<br>◇ TS518_MMI_V.bin  | SELECT/TOTAL:000/003 | Enter    | Indicates the upgrade file name. |
| TS518_CTL_V.bin                | $\bigcirc$           |          |                                  |
| TS510_ING_150423.BIN           |                      | ESC      |                                  |
|                                |                      | $\nabla$ |                                  |

Figure 99) Firmware upgrade input window

# **Specifications**

# 1. Input specifications

### [Range configuration by input type]

| Input type     |              |                  | Measuring range (°C) | Degree                           |                   |                            |
|----------------|--------------|------------------|----------------------|----------------------------------|-------------------|----------------------------|
| Thermoresistor | Pt100 Ω Pt-1 |                  | $-200.0 \sim 640.0$  | ±0.1 % of FS                     |                   |                            |
| (RTD)          | KPt100 Ω     | KPt-1            | $-200.0 \sim 500.0$  | ±1 Digit                         |                   |                            |
|                | K            | K–0              | $-200 \sim 1370$     | $\pm 0.15$ % of FS $\pm 1$ digit |                   |                            |
|                | ĸ            | K-1              | $-200.0 \sim$ 1370.0 | ±0.15 % of FS ±1 digit(*2)       |                   |                            |
|                |              | J                | $-200.0 \sim 1200.0$ | ±0.15 % of FS ±1 digit(*2)       |                   |                            |
|                | E            | _                | $-200.0 \sim 1000.0$ | ±0.15 % of FS ±1 digit(*2)       |                   |                            |
|                | ٢            | Г —200.0 ~ 400.0 |                      | ±0.15 % of FS ±1 digit(*3)       |                   |                            |
| thermocouple   | TC) R<br>S   |                  | ermocouple           |                                  | $0.0 \sim$ 1700.0 | ±0.15 % of FS ±1 digit(*4) |
| (TC)           |              |                  | $0.0 \sim 1800.0$    | ±0.15 % of FS ±1 digit(*1)       |                   |                            |
|                |              |                  | 0.0 ~ 1700.0         | ±0.15 % of FS ±1 digit(*4)       |                   |                            |
|                | L            | -                | $-200.0 \sim 900.0$  | ±0.15 % of FS ±1 digit(*2)       |                   |                            |
|                | N            |                  | $-200.0 \sim 1300.0$ | ±0.15 % of FS ±1 digit(*3)       |                   |                            |
|                | l            | -200.0 ~ 400.0   |                      | ±0.15 % of FS ±1 digit(*3)       |                   |                            |
|                | Wre          | 5–26             | $0.0\sim2300.0$      | ±0.15 % of FS ±1 digit(*4)       |                   |                            |
|                | -10 -        | 20 mV            | $-10.00 \sim 20.00$  |                                  |                   |                            |
| DC voltage     | 0 - 10       | 00 mV            | $0.00 \sim 100.00$   | ±0.1 % of FS                     |                   |                            |
| (VDC)          | 1 –          | 5 V              | $1.00 \sim 5.00$     | ±1 Digit                         |                   |                            |
|                | 0 - 3        | 30 V             | 0.00 ~ 30.00         |                                  |                   |                            |

(\*1) 0  $\sim$  400  $^\circ\!\mathrm{C}$  : ±5 % of FS ±1 digit

(\*2) –200  $\sim$  –150  $^\circ \rm C$  : ±0.2 % of FS ±1 digit

(\*3) –200  $\sim$  –150 °C : ±0.4 % of FS ±1 digit, –150  $\sim$  –100 °C : ±0.2 % of FS ±1 digit

(\*4) 0  $\sim$  200  $^\circ\!\!\mathrm{C}$  : ±0.2 % of FS ±1 digit

# 2. Hardware specifications

### Power input

| Power voltage                | 100 - 240 V a.c. Voltage regulation ±10 %                  |
|------------------------------|------------------------------------------------------------|
| Power frequency              | 50 - 60 Hz                                                 |
| Power consumption            | 30 VA max                                                  |
| Max, rating of internal fuse | 250 V a.c.                                                 |
|                              | Between 1st and 2nd terminals : Min, 1500 V AC for 1 min   |
| Dielectric strength          | Between 1st and FG terminals : Min. 1500 V AC for 1 min    |
|                              | Between 2nd and FG terminals : Min, 1500 V AC for 1 min    |
| Insulation resistance        | 20 M $_{\rm M}$ or 500 V DC between power and FG terminals |

Before start

## Sensor input

|                                         | 2 types of RTD (Pt-100, KPt-100),                                             |  |  |
|-----------------------------------------|-------------------------------------------------------------------------------|--|--|
| Input type                              | 11 thermocouples (K, J, E, T, R, B, S, L, N, U, Wire 5–26)                    |  |  |
|                                         | 4 types of DC voltage (-10 - 20 mV, 0 - 100 mV, 1 - 5 V, 0 - 30 V)            |  |  |
| Sampling cycle                          | 250 ms                                                                        |  |  |
| Measured current of                     | Approx 0.21 mA                                                                |  |  |
| thermoresistor(RTD)                     | Applox, 0.21 mA                                                               |  |  |
| Input resistance                        | thermocouple : 1 MQ or more, DC voltage : 1 MQ or more                        |  |  |
|                                         | RTD: MAX. 100 Ω/wire                                                          |  |  |
|                                         | (Except for RTDs in the range of –100.00 to 150.00, up to 10 $\Omega$ / wire) |  |  |
| Allowable wire resistance               | Thermoresistor : 200 $\Omega$ or less                                         |  |  |
|                                         | DC voltage: 2 k v or less                                                     |  |  |
| Influence of wire resistance            | RTD: ± 0.3 ° C / 10 Ω                                                         |  |  |
| II IIIUEIICE UI WIIE IESISIAIICE        | (note that the wiring resistance of the three wires must be the same)         |  |  |
| Allowable input voltage                 | Thermocouple : $\pm 10$ V d.c. or less, DC voltage : $\pm 33$ V d.c. or less  |  |  |
| Reference junction                      |                                                                               |  |  |
| Compensation (RJC)<br>Temperature error | $\pm 1.5 \ C \ (0 \sim 50 \ C)$                                               |  |  |
| Detection of sensor                     | LID-Scale for disconnection                                                   |  |  |
| disconnection(Burn-out)                 |                                                                               |  |  |

## Output specifications

| Contact output(DO) | Up to 32 relay   | A Contact                                                           | 30 V d.c. 3 A max, 250 V a.c. 3 A           |  |
|--------------------|------------------|---------------------------------------------------------------------|---------------------------------------------|--|
|                    |                  | B Contact                                                           | NO: 30 V d.c. 5 A max, 250 V a.c. 5 A       |  |
|                    | SSR output       | $ON: 18 \vee DC$ Pulse voltage(800 $\Omega$ or more load resistance |                                             |  |
| Control output     | SCR output       | 4 – 20 mA                                                           | A DC (600 $\Omega$ or less load resistance) |  |
|                    | Current output   | 4 – 20 mA d.c.                                                      |                                             |  |
|                    | Load resistance  | 600 $\Omega$ or less load resistance                                |                                             |  |
| 전송출력               | Output limit     | -5.00 - 105.00 %                                                    |                                             |  |
|                    | Output type      | Specific value(PV), Setting value(SV), Output(MV), and random       |                                             |  |
|                    | Refresh interval | 250 ms                                                              |                                             |  |

# Contact input

| Max. number of input    | 32 Contacts                                                        |
|-------------------------|--------------------------------------------------------------------|
| Input type              | No-voltage contact input                                           |
| ON/OFF sensing resistor | Minimum 1kp and less: On, maximum 10kp and more: Off recognition   |
| Min, sensing time       | 0.25 sec                                                           |
| Operational conditions  | During operation/Always                                            |
| Contact function        | Operation and stop/hold/step by DI ; User can define error screen. |

## Communication specifications

| Applied standard       | RS485                                           |
|------------------------|-------------------------------------------------|
| Max. connection number | 1:32 (address 1 $\sim$ 99)                      |
| Communication type     | 2-wire                                          |
| Synchronization        | Asynchronous                                    |
| Communication distance | Approx, 1,2 km or less                          |
| Communication speed    | 9600, 19200, 38400, 57600, 115200 bps           |
| Data Length            | 7/8 bits                                        |
| Parity Bit             | NONE / EVEN / ODD                               |
| Stop Bit               | 1/2 bit(s)                                      |
| Protocol               | PC-Link / PC-Link+SUM / MODBUS ASC / MODBUS RTU |
| Response Time          | 0 – 100 ms                                      |
|                        |                                                 |

## ► Control function

| loou it           | Input calibration    | EUS(0 $\sim$ 100 %)                                |  |
|-------------------|----------------------|----------------------------------------------------|--|
| inpul             | Input filter(LPF)    | 0 ~ 120 sec                                        |  |
| Support chamber   | type                 | Elevator type, damper type                         |  |
|                   | Pattern              | Up to 100, Select the test type (10 types) for     |  |
|                   |                      | each pattern                                       |  |
|                   | PID Group            | 4 groups of high temperature room / low            |  |
|                   |                      | temperature room, deviation PID                    |  |
|                   | Auto tuning          | Auto tuning according to target setting value      |  |
|                   | Proportional band    | 0.00 $\sim$ 100.00 % (For 0.00 %, ON/OFF control)  |  |
| Control operation | Integral time        | $0.0 \sim 3.000 \text{ sec}$ (OFF when 0 sec)      |  |
|                   | Derivative time      |                                                    |  |
|                   | ON/OFF control       | Set 0.0 to proportional band(PB)                   |  |
|                   | Normal Open/         | According to selection of Normal Open/             |  |
|                   | Normal Close         | Normal Close for control output                    |  |
|                   | Prevent overloading  | ARW zone setting                                   |  |
|                   | i leveni ovenoauling | (50 to 1000% of proportional band)                 |  |
|                   | A,T GAIN             | 0.0 ~ 10.0                                         |  |
|                   | Alarm setting        | System alarm : 8 points                            |  |
|                   | Alarm type           | Absolute high/low limit, deviation high/low limit, |  |
|                   | , wanti typo         | in range/out of range (alarm direction, hold)      |  |
| Alarm setting     | Absolute alarm       | $FU(0 \sim 100 \%)$                                |  |
| / idini octung    | setting range        |                                                    |  |
|                   | Offset information   | $FUS(-100 \sim 100 \%)$                            |  |
|                   | setting range        |                                                    |  |
|                   | Hysteresis           | EUS(0 $\sim$ 100 %)                                |  |

# 3. Display specifications

| Display                  | TFT color LCD (115.2 $\times$ 86.4 mm) |
|--------------------------|----------------------------------------|
| Number of Pixels         | 640 × 480 pixel                        |
| Back light               | LED Back light                         |
| Life cycle of back light | Approx. 40,000 h                       |
| Touch type               | Resistive type (4 Wires)               |
| Language                 | Korean/English/Chinese(Simplified)     |

# 4. Memory specifications

| Internal memory    | Non-volatile memory : 80 MB - Saving of 15 days at 1 S interval                              |
|--------------------|----------------------------------------------------------------------------------------------|
| External memory    | SD card(2 GB) : Saving of 1 year at 1 S interval                                             |
| Saving interval    | 1 ~ 360 sec                                                                                  |
| Memory information | Program information, setting value, recovery, and temperature setting/ specific/output value |

# 5. Installation environment

## Use environment

| Ambient temperature     | $0\sim50~{ m c}$                         |
|-------------------------|------------------------------------------|
| Temperature fluctuation | 10 °C/h or less                          |
| Ambient humidity        | 20 $\sim$ 90 % RH (Without condensation) |
| Magnetic field          | 400 A/m or less                          |
| Altitude                | 2,000 m or less from the sea             |
| Weight                  | Approx. 1.32 kg                          |

## Storage environment

| Ambient temperature     | −20 ~ 70 °C                        |
|-------------------------|------------------------------------|
| Temperature fluctuation | 20 °C/h or less                    |
| Ambient humidity        | 5 – 95 % RH (Without condensation) |

## ▶ Influence of ambient temperature

| DC voltage, Thermoresistor sensor | ± 0.003% / ° C of maximum range |
|-----------------------------------|---------------------------------|
| RTD sensor                        | ±0.03 °C/°C                     |

# 6. Engineering Units

- EU : Engineering unit value according to the range of product
- EUS : Engineering unit value according to the difference of upper and lower lmits(span) of product

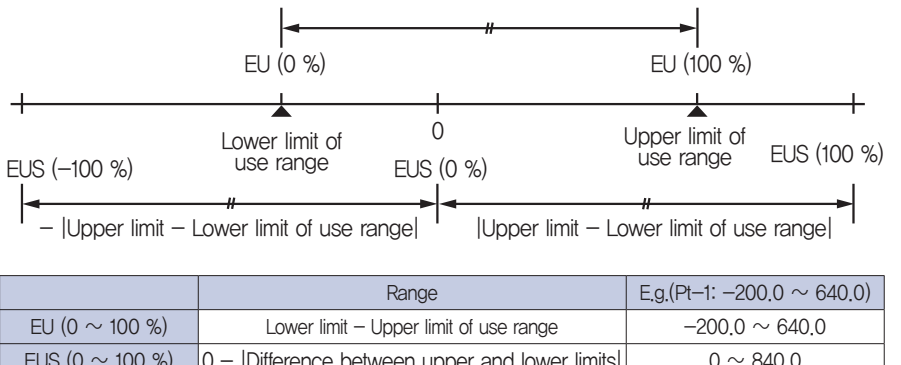

| EUS (0 ~ 100 %)0 -  Difference between upper and lower limits 0 ~ 84EUS (-100 $\propto$ 100 %)-  Difference between upper and lower limits -840.0 $\propto$ |                 |                     |
|----------------------------------------------------------------------------------------------------|-----------------|---------------------|
| FUS (-100 or 100 %) - Difference between upper and lower limits                                                                                             | (0 ~ 100 %) 0 - | $0 \sim 840.0$      |
| 200 (-100 10 100 %) as + Difference between upper and lower limited                                                                                         | -100 ~ 100 %) - | $-840.0 \sim 840.0$ |

Install

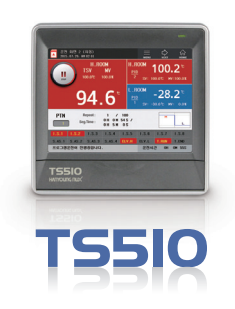

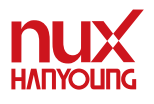

1

Hanyoung Nux Co., Ltd.

28, Gilparo 71-beongil, Namgu, Incheon, Korea TEL: (82–32)876–4697 FAX: (82–32)876–4696 www.hynux.com

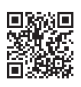